# Honeywell Home

# T6 Pro Smart

### **Programmable Thermostat**

TH6220WF2006 TH6320WF2003

# Professional Install Guide

### Package Includes:

- T6 Pro Smart Thermostat
- UWP™ Mounting System
- Decorative Cover Plate
- Screws and anchors
- Thermostat literature

Following Schedule & E:Ban (Constraints) Mode Menu Fan

Search for local rebates: HoneywellHome.com/Rebates

# Read before installing

# Compatibility

- Compatible with most heating, cooling, and heat pump systems
- Required: 24 VAC power ("C" wire)
- Input: 24 V ~ @ 60 Hz, 1 A
- Does not work with electric baseboard heat (120V-240V)
- Android or iOS smartphone or tablet

# Customer assistance

WEB customer.resideo.com PHONE 1-800-633-3991

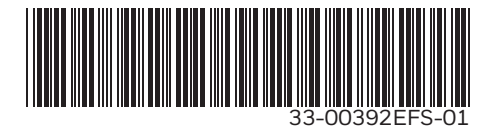

# Optional Decorative Cover Plate installation

**NOTE:** If Optional Cover Plate is not required, see "UWP Mounting System installation" on next page.

Use the **Optional Cover Plate** when you need to cover paint gap from old thermostat.

There are different cover plates depending on when the thermostat was manufactured.

### For the square cover plate:

- 1. Separate the Cover Plate from Mounting Plate.
- 2. Mount the Mounting Plate on to the wall using any of the 8 screw holes. Insert and tighten mounting screws supplied with Cover Plate Kit. Do not overtighten. See Figure 2. Make sure the Mounting Plate is level.
- 3. Attach the UWP by hanging it on the top hook of the Mounting Plate and then snapping the bottom of the UWP in place. See Figure 3.
- 4. Snap the Cover Plate onto the Mounting Plate. See Figure 4.

### For the rectangular cover plate:

- Mount the Cover Plate on the wall using any of the 6 screw holes. Insert and tighten the mounting screws supplied with the Cover Plate. Do not overtighten. See Figure 1. Make sure the Cover Plate is level. Attach the UWP by hanging it on the top hook of the Cover Plate and then snapping the bottom of the UWP in place. See Figure 2.
- 2. If there are no existing wall anchors:
  - a. Position the Cover Plate on wall. Level and mark hole positions. See Figure 1.
  - b. Drill holes at marked positions, and then lightly tap supplied wall anchors into the wall using a hammer.
    - If your box contains red anchors, drill 7/32" (5.6 mm) holes.
    - If your box contains yellow anchors, drill 3/16" (4.8 mm) holes.
    - •Use 2x supplied screws (#8 1-1/2" (38 mm) for red anchors and #6 1-1/2" (38 mm) for yellow anchors).

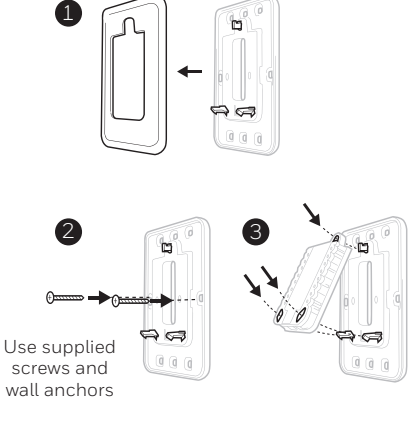

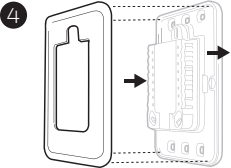

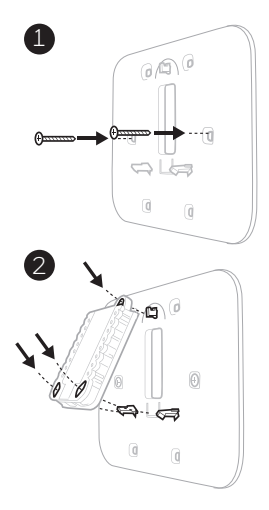

# UWP Mounting System installation

- 1. Open package to find the UWP. See Figure 1.
- 2. Position the UWP on the wall. Level and mark hole positions. See Figure 2.

Drill holes at marked positions, and then lightly tap supplied wall anchors into wall using a hammer.

- If your box contains red anchors, drill 7/32" (5.6 mm) holes for drywall.
   If your box contains yellow anchors, drill 3/16" (4.8 mm) holes for drywall.
- 3. Pull the door open and insert wires through wiring hole of the UWP. See Figure 3.
- 4. Place the UWP over the wall anchors. Insert and tighten mounting screws supplied with the UWP. Do not overtighten. Tighten until the UWP no longer moves. Close the door. See Figure 4.

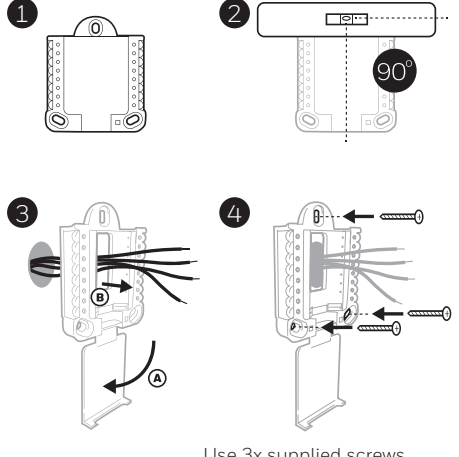

Use 3x supplied screws (#8 1-1/2" [38 mm] for red anchors and #6 1-1/2 [38 mm] for yellow anchors)

# Wiring UWP

Push down on the tabs to put the wires into the inner holes of their corresponding terminals on the UWP (one wire per terminal) until they are firmly in place. **Gently tug on the wires to verify they are secure.** If you need to release the wires again, push down the terminal tabs on the sides of the UWP.

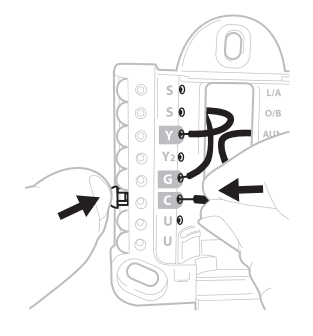

This wiring is just an example, yours may vary.

### **Terminal designations**

| Conventional Systems |                                                                                        | Heat pump systems |                                                                    |
|----------------------|----------------------------------------------------------------------------------------|-------------------|--------------------------------------------------------------------|
| Terminal             | Description                                                                            | Terminal          | Description                                                        |
| S/S                  | Input for a wired indoor,<br>outdoor sensor                                            | S/S               | Input for a wired indoor,<br>outdoor sensor                        |
| Y                    | Compressor Stage 1                                                                     | Y                 | Compressor Stage 1                                                 |
| Y2                   | Compressor Stage 2                                                                     | Y2                | Compressor Stage 2                                                 |
| G                    | Fan Relay                                                                              | G                 | Fan Relay                                                          |
| С                    | 24VAC Common wire from<br>secondary side of cooling<br>transformer (if 2 transformers) | С                 | 24VAC Common wire from<br>secondary side of cooling<br>transformer |
| K*                   | Connect to K on C-wire adaptor                                                         | K*                | Connect to K on C-wire adaptor                                     |
| U/U**                | Relay for ventilation                                                                  | U/U**             | Relay for ventilation                                              |
| А                    |                                                                                        | L/A               | Connect to compressor<br>monitor                                   |
| W                    | Heat Stage 1                                                                           | O/B               | Changeover valve for heat pumps                                    |
| W2                   | Heat Stage 2                                                                           | Aux               | Backup Heat                                                        |
|                      |                                                                                        | E                 | Emergency Heat                                                     |
| R                    | 24 VAC Heating transformer                                                             | R                 | 24 VAC Heating transformer                                         |
| Rc                   | 24 VAC Cooling transformer                                                             | Rc                | 24 VAC Cooling transformer                                         |

\* The THP9045A1098 C-wire adaptor is used on heat/cool systems when you only have four wires at the thermostat and you need a fifth wire for a common wire. Use the K terminal in place of the Y and G terminals on conventional or heat pump systems to provide control of the fan and the compressor through a single wire—the unused wire then becomes your common wire. See THP9045 instructions for more information.

\*\* Ventilation is not available on all models. When the U slider is in the down position (2 wires), the U contacts are a dry set of contacts. If your ventilation system requires 24 volts, move the U slider to the up position (1 wire). Lower U terminal is internally jumped to the Rc terminal. In this application, you would hook up one wire from your damper to the upper U terminal and the other to the common side of the transformer.

# Setting Slider Tabs

### Set R Slider Tab, see Figure 1.

- Use built-in jumper **(R Slider Tab)** to differentiate between one or two transformer systems.
- If there is only one R wire, and it is connected to the **R**, **Rc**, or **RH** terminal on the old thermostat, set the slider to the **up** position **(1 wire)**.
- If there is one wire connected to the R terminal and one wire connected to the Rc terminal, set the slider to the down position (2 wires).

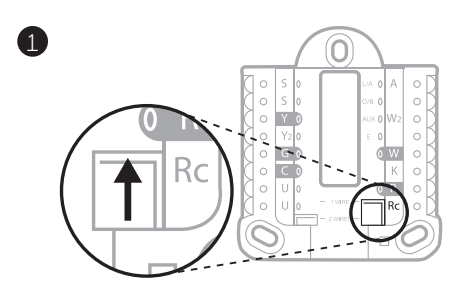

### Set U Slider Tab, see Figure 2.

- Use built-in jumper (U Slider Tab) of relay to wire ventilation. Please note that ventilation is not supported on all models.
- When the U Slider Tab is in the down position (2 wires) the U contacts are a dry set of contacts.
- If the ventilator is powered by the cooling transformer, move the jumper switch to the up position (1 wire). With this switch set to 1 wire, the lower U terminal is internally jumped to the Rc terminal. In this application, hook up one wire from the vent damper to the U terminal and the other to the common side of the cooling system transformer.

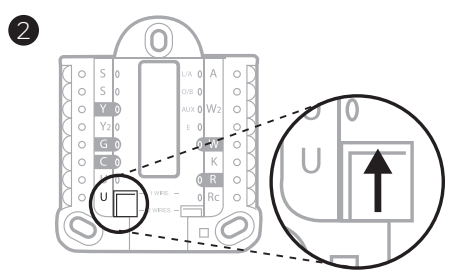

## Wiring

### NOTES:

- 1 Available wiring configurations differ by product models/product numbers.
- 2 Use 18- to 22- gauge thermostat wire. Shielded cable is not required.
- 3 Set the R Slider Tab on the UWP to the up position (1 wire) for 1 transformer systems or the down position (2 wires) for 2 transformer systems. See "Setting Slider Tabs" on page 5.
- 4 Set the U Slider Tab to the up position (1 wire) for non-powered ventilation or the down position (2 wires) for powered ventilation. See "Setting Slider Tabs" on page 5.

### **Conventional systems**

#### 1H/1C System (1 transformer)

- R Power
- Rc [R+Rc joined by Slider Tab]
- Y Compressor contactor
- C 24VAC common
- W Heat relay
- G Fan relay

#### 1H/1C System (2 transformers)

- **R** Power (heating transformer)
- Rc Power (cooling transformer)
- Y Compressor contactor
- C 24 VAC common from cooling transformer
- W Heat relay
- G Fan relay

#### 2H/2C System (1 transformer)

- R Power
- Rc [R+Rc joined by Slider Tab]
- Y Compressor contactor (stage 1)
- C 24VAC common
- W Heat relay (stage 1)
- G Fan relay
- W2 Heat relay (stage 2)
- Y2 Compressor contactor (stage 2)

#### Hot Water Relay Panel

- R Power
- Rc [R+Rc joined by Slider Tab]
- W Heat Relay
- C 24VAC common

**NOTE:** If the panel does not provide 24 volts AC at R and C, set the slider to down position and wire a separate transformer to Rc and C.

#### Heat-only System with Fan

- R Power
- Rc [R+Rc joined by Slider Tab]
- C 24VAC common
- W Heat relay
- G Fan relay

#### Cool-only System with Fan

- R Power
- Rc [R+Rc joined by Slider Tab]
- Y Compressor contactor
- C 24VAC common
- G Fan relay

### Heat pumps systems

### 1H/1C Heat Pump System

- R Power
- Rc [R+Rc joined by Slider Tab]
- Y Compressor contactor
- C 24VAC common
- O/B Changeover valve
- **G** Fan relay

### 2H/1C Heat Pump System

- R Power
- Rc [R+Rc joined by Slider Tab]
- Y Compressor contactor
- C 24VAC common
- O/B Changeover valve
- **G** Fan relay
- Aux Auxiliary heat\*
- E Emergency heat relay\*
- L Heat pump fault input

**NOTE:** If dual fuel, TH6320WF2003 model needed.

### 2H/2C Heat Pump System

- R Power
- Rc [R+Rc joined by Slider Tab]
- Y Compressor contactor (stage 1)
- C 24VAC common
- O/B Changeover valve
- **G** Fan relay
- Y2 Compressor contactor (stage 2)
- L Heat pump fault input

### 3H/2C Heat Pump System

- R Power
- **Rc** [R+Rc joined by Slider Tab]
- Y Compressor contactor (stage 1)
- C 24VAC common
- **O/B** Changeover valve
- **G** Fan relay
- Aux Auxiliary heat\*
- E Emergency heat relay\*
- Y2 Compressor contactor (stage 2)
- L Heat pump fault input

NOTE: TH6320WF2003 only.

NOTE: Do NOT use W for heat pump applications. Auxiliary heat must wire to AUX or E.

<sup>\*</sup> If you do not have separate wires for the Aux and E terminals, connect the wire to the Aux terminal.

### Ventilation systems

NOTE: Ventilation is not available on all models.

### Using U Slider Tab

# Wired to ERV/HRV whole house ventilator with internal power supply.

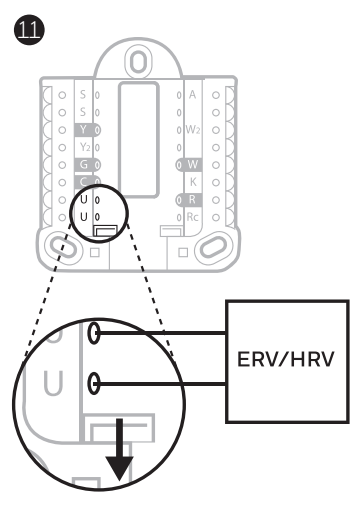

#### Wired to fresh air damper powered by furnace transformer.

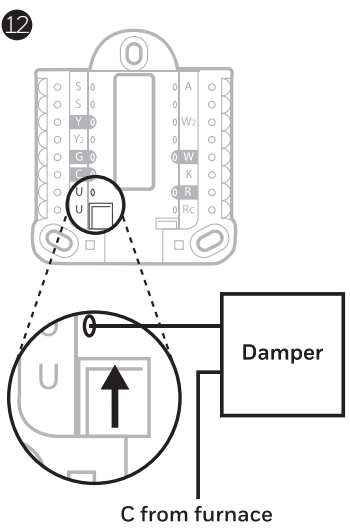

C from furnace or air-handler

# Mounting thermostat

- 1 Push excess wire back into the wall opening.
- 2 Close the UWP door. It should remain closed without bulging.
- 3 Align the UWP with the thermostat, and push gently until the thermostat snaps in place.
- 4 If needed, gently pull to remove the thermostat from the UWP.
- 5 Search for local rebates: Your thermostat may now be eligible for local rebates. Search for offers in your area at HoneywellHome.com/Rebates

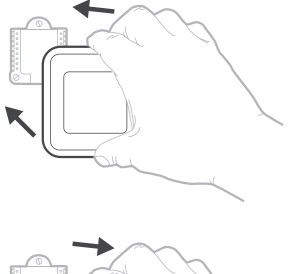

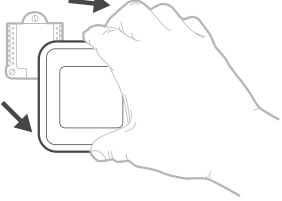

## Installer setup – using the thermostat

### Setup using the thermostat

- After the thermostat has powered up, touch **START SETUP** on the thermostat. You'll be asked if you want to perform setup via app. Touch **No**.
- Touch () or () to toggle between Installer Set Up (ISU) options.
- Touch **Edit** or touch text area, and then touch (C) or (2) to edit default setup option.
- Touch **Done** or touch text area to confirm the setting or press **Cancel**.
- Touch O or O to continue to setup another ISU option.

#### NOTES:

- To see a list of all setup parameters, go to "Installer setup options (ISU) – advanced menu" on page 12. The thermostat displays the ISU name and the ISU number.
- To finish setup and save your settings, scroll to the **Finish** screen at the end of the ISU list.
- Touch **Select** or touch text area to save changes and exit, or touch () to return to initial setup screen.

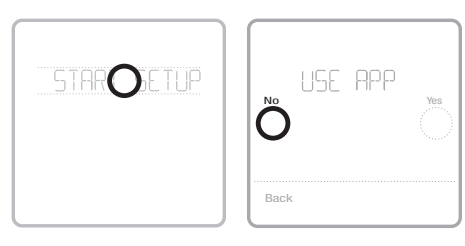

View ISU

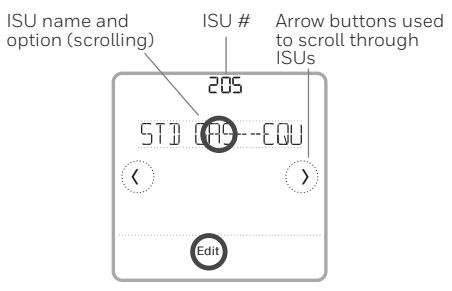

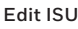

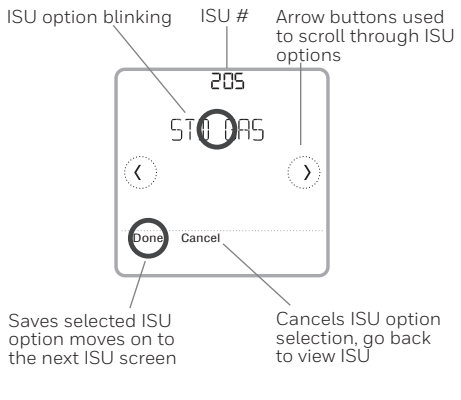

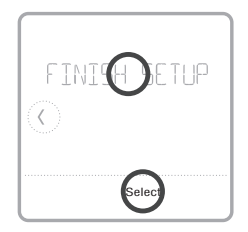

# Installer setup – using the Resideo Pro app

### Setup using the app

Download the Resideo Pro or Honeywell Home app from App Store or Google Play to install and personally invite your customer to connect the installed thermostat at the same time.

With the Resideo Pro app, you can personally invite your customer to connect their account.

# Installer setup – advanced menu

To access the advanced menu, press and hold the **Menu** button for **5 seconds**. Touch  $\bigcirc$  or  $\bigcirc$  to go through the options in the advanced menu.

### Advanced menu options

#### **Device Setup**

This is used to access the device ISU setting.

#### Screen Lock

The thermostat touch screen can be set to lock fully or partially.

#### **Rater View**

A read only place to view all the ventilation settings.

#### System Test

Test the heating and cooling system.

#### Range Stop (Temperature)

Set the minimum, maximum, cool and heat temperature set points.

#### Reset

Access all reset options on the thermostat. This is the only place to access factory reset.

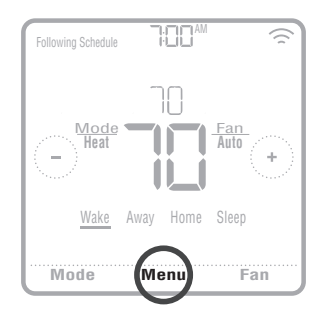

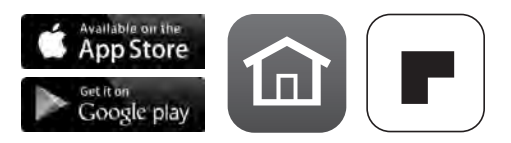

# Key features

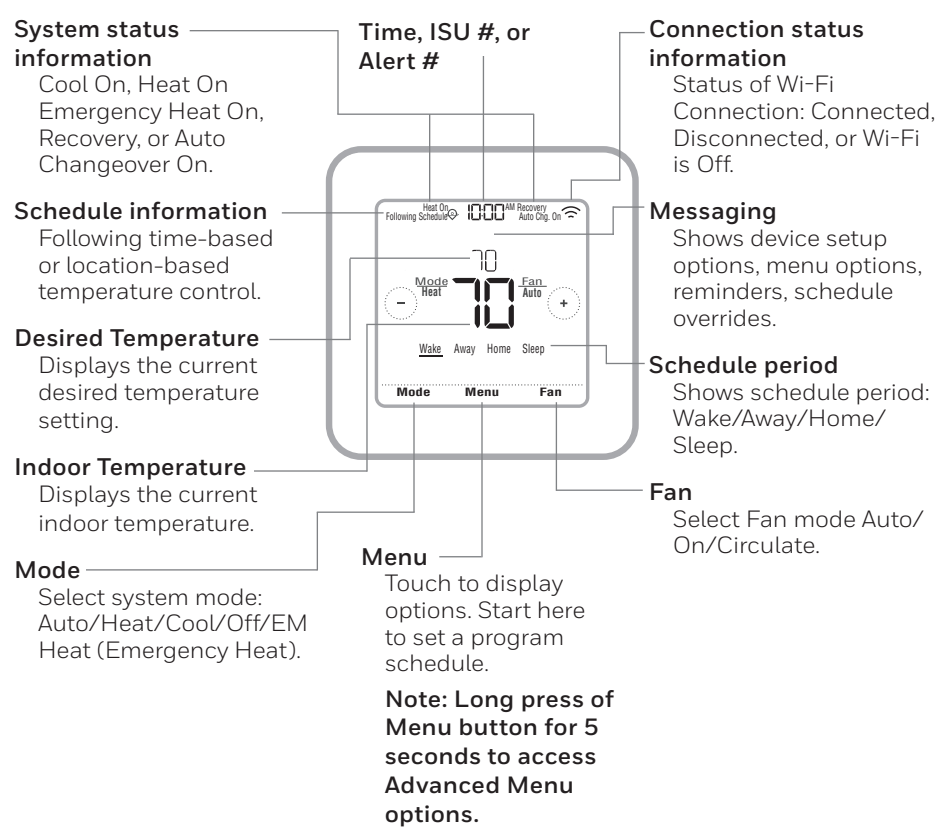

The screen will wake up by pressing the center area of the displayed temperature. The screen will stay lit for 45 seconds. Brightness can be adjusted in the Menu.

# Installer setup options (ISU) – advanced menu Table 1.

| Note: | SU options avail                                    | able may vary upon the thermostat mod                                                                                                    | del and equipment setup.                                                                                                    |
|-------|-----------------------------------------------------|----------------------------------------------------------------------------------------------------|----------------------------------------------------------------------------------------------------|
| # ISN | ISU Name                                            | ISU Options (defaults in bold)                                                                                                    | Notes                                                                                                    |
| 120   | Schedule Type                                       | No Schedule<br>MO-SU = Every day the same<br>MO-FR, SA, SU = 5-1-1 schedule<br>MO-FR, SA-SU = 5-2 schedule<br>Each Day = Every day individual | You can change default MO-FR, SA-SU schedule here. To edit periods during days, temperature setpoints, or to turn Schedule On/Off, from the home screen, go to <b>MENU/SCHEDULE</b> .                                                                                                    |
| 125   | Temp Scale                                          | Fahrenheit, Celsius                                                                                                    |                                                                                                    |
| 130   | Outdoor Temp                                        | No, Wired, Internet                                                                                                    | Select outdoor temperature data source. This ISU automatically defaults to Internet when registered to<br>Honeywell Home app and no wired outdoor sensor is selected. We recommend using a wired outdoor sensor<br>connected to the "S" terminals on the UWP. Role Wiring "on page 6.)<br>An outdoor temperature is required to set the following ISUS: 13.355 Compressor Lockout, ISU 356 Aux<br>Heart Lockout, ISU 1013 Low Outdoor Temperature Ventilation Lockout, ISU 1014 High Outdoor Temperature<br>Ventilation Lockout, and ISU 1015 High Outdoor Dew Point Ventilation Lockout. |
| 200   | System Type                                         | <b>Conventional Forced Air</b><br>Heat Pump<br>Boiler<br>Cool Only                                                                            | Basic selection of system your thermostat will control.                                                                                                    |
| 205   | Equipment Type                                      | Conventional Forced Air Heat:<br>Standard Gas (STD GAS), <b>High Efficiency Gas (EFF GAS)</b> ,<br>Oll, Electric, Fan Coll*                   | This option selects the equipment type your thermostat will control. Note: This option is <b>NOT</b> displayed if ISU 200 is set to Cool Only. *Fan coil setting is for a residential application with a hot water coil in an air-handler.                                                                                                    |
|       |                                                     | Heat Pump:<br>Air To Air, Geothermal                                                                                                    |                                                                                                    |
|       |                                                     | Boiler:<br><b>Hot Water</b> , Steam                                                                                                    |                                                                                                    |
| 218   | Reversing Valve                                     | <b>D/B on Cool</b> , 0/Bon Heat                                                                                                    | This ISU is only displayed if ISU 200 is set to Heat Pump. Select whether reversing valve O/B should energize<br>on cool or on heat                                                                                                    |
| 220   | Cool Stages<br>(#200=Conv./<br>200=HP)              | 0,1,2                                                                                                    | Only 1 compressor stage available on TH6220WF model if configured for heat pump.                                                                                                    |
| 221   | Heat Stages/Aux/E<br>Stages (#200=Conv./<br>200=HP) | Heat Stages: 0, <b>1</b> , 2<br>AUX/F Stages: <b>0</b> , 1                                                                                    | Maximum of 2 Heat Stages for conventional systems. Maximum of 1 Aux/E stages for heat pump systems.                                                                                                    |
| 230   | Fan Control                                         | Equipment, Thermostat                                                                                                    | This ISU is only displayed if ISU 205 is set to Electric Forced Air or Fan Coil.                                                                                                    |
| 253   | Aux/E Control                                       | Both Aux/E, Either Aux/E                                                                                                    | Set "EITHERAUX/E" if you want to set up and control Auxiliary and Emergency heating separately. This ISU is only displayed if ISU 200 is set to Heat Pump AND if ISU 221 Aux/E stages = 1. Note: This ISU available on TH6320 model only.                                                                                                    |

# Installer setup options (ISU)- advanced menu

| # ISU | ISU Name                  | ISU Options (defaults in bold)                                                                                                | Notes                                                                                                    |
|-------|---------------------------|----------------------------------------------------------------------------------------------------|----------------------------------------------------------------------------------------------------|
| 255   | Aux Heat Type             | Electric, Gas/Oil (or Fossil Forced Air)                                                                                      | This ISU is displayed only if ISU 200 is set to heat pump AND if ISU 221 Aux/E heat stages = 1.<br>Note: Options of this ISU may vary depending on the model of the thermostat.                                                                                                    |
| 256   | EM Heat Type              | Electric, Gas/Oil (or Fossil Forced Air)                                                                                      | This ISU is displayed only if ISU 200 is set to Heat Pump AND if ISU 221 Aux/E heat stages = 1 AND if ISU 253 is set to run AUX/E heat separately.<br>Note: This ISU may not be available at all on some models.                                                                                                    |
| 260   | Fossil Kit Control        | Thermostat, External (Fossil Fuel Kit Controls Backup<br>Heat)                                                                | This ISU is displayed only if ISU 200 is set to Heat Pump AND if ISU 221 Aux/E heat stages = 1, AND if ISU 256 is set to Gas/Oil.<br>Note: This ISU available on TH6320 model only.                                                                                                    |
| 300   | Auto Changeover           | 0n, <b>Off</b>                                                                                                    | <b>OFF:</b> The user must select heating or cooling as needed to maintain the desired indoor temperature.<br><b>ON (Automatic):</b> On (enabled) Allows user to select Auto Changeover as one of the system modes from the home screen. In auto mode, the thermostat can control either heating or cooling to maintain the desired indoor temperature.                                                                                                    |
| 303   | Auto Differential         | <b>0 °F</b> to 5 °F or <b>0.0 °C</b> to 2.5 °C                                                                                | Differential is the minimum number of degrees rise or fall required during off cycle to switch from the last active mode (heat or cool) to the opposite mode when the thermostat is in auto-changeover. Differential is NOT deadband. The deadband temperature between when heating (or cooling) cycles on and cycles off to maintain setpoint is not adjustable. The thermostat uses an algorithm that fixes deadband at 0 °F (0 °C).                                                                                                    |
| 305   | High Cool Stage<br>Finish | Yes, No                                                                                                    | This ISU is only displayed when the thermostat is set to 2 cool stages. When set to YES, this feature keeps the higher stage of the cooling equipment running until the desired setpoint is reached.                                                                                                    |
| 306   | High Heat Stage<br>Finish | Yes, No                                                                                                    | This ISU is only displayed when the thermostat is set to 2 or more heat stages. When set to YES, this feature<br>keeps the higher stage of the heating equipment running until the desired setpoint is reached.                                                                                                    |
| 340   | Aux Heat Droop            | <b>O = Comfort:</b> 2 °F to 15 °F from setpoint (in 1 °F increments) or 1.0 °C to 7.5 °C from setpoint (in 0.5 °C increments) | Aux heat droop can be set on heat pump systems with an auxiliary heat stage. The Comfort setting is NOT available for Dual Fuel systems. Default setting is 0.9°F (0.° C) (Comfort) for Electric while 2.9°F (1.0°C) for Gas/O1. The indoor temperature must drop to the selected droop setting before the thermostat will turn Aux Heat on . For example, if Aux Heat is set to 2.9°F (1.0°C), the indoor temperature must be 2.9°C (1.0°C), the indoor temperature must be 2.9°C (1.0°C) awy from the setport of the temmestat will turn Aux Heat the temperature must be 2.9°C (1.0°C) awy from the the indoor temperature must be 2.0°C (1.0°C) awy from the the indoor temperature within 1.9°C (0.5°C) degree of the setpoint. |
| 350   | Up StageTimer Aux<br>Heat | <b>Off.</b> 30, 45, 60, 75, 90 minutes<br>2, 3, 4, 5, 6, 8, 10, 12, 14, 16 hours                                              | The Auxiliary Heat Upstage Timer starts when the highest stage of the previous heating equipment type turns<br>on. Auxiliary heat will be used (if needed) when the timer expires. This ISU is only displayed when ISU 340 (AUX<br>Heat Droop) is set to 2 °F (1.0 °C) or higher.                                                                                                    |

Table 2.

### Installer setup options (ISU)– advanced menu Table 3.

| # ISU | ISU Name                                               | ISU Options (defaults in bold)                                                                             | Notes                                                                                                    |
|-------|--------------------------------------------------------|----------------------------------------------------------------------------------------------------|----------------------------------------------------------------------------------------------------|
| 355   | Balance Point<br>(Compressor Lockout)                  | <b>Off</b> , 5 °F to 60 °F (in 2 °F increments)<br>-15.0 °C to 15.5 °C (in 2.5 °C or 3.0 °C increments)    | Compressor Lockout requires an outdoor temperature. Set Compressor Lockout to the temperature below which it is inefficient to run the heat pump. When outside temperature is below this setting, thermostat will lockout heat pump. JUL Aux Aux Heat only. This ISU is only displayed if ISU 130 = Wired or Internet, ISU 200 is to the theat pump. JSU 221 Aux/E stages = 1, AND ISU 260 is set to Thermostat. We recommend using a wired remote sensor as an outdoor temperature source. Default is 40 °F(4, 4 °C) if ISU 205 Heating Equipment is Air to Air Heat Pump and ISU 255 Aux Heat Type is Gas/Oil. Default IS 61 °C 125 Heating Equipment is Air to Air Heat Pump and ISU 255 Aux Heat Type is Gas/Oil. Compressor Lockout is optional for any type of heat pump (Air to Air Heat Pump, and ISU 255 Heating Equipment is Air to Air Heat Pump and ISU 255 Aux Heat Type is Default is Oil 205 Heating Equipment is Air to Air Heat Pump and ISU 255 Aux Heat Type is Default is Oil 205 Heating Equipment is Air to Air Heat Pump and ISU 255 Aux Heat Type is Default is Oil 205 Heating Equipment is Air to Air Heat Pump and ISU 255 Aux Heat Pump). |
| 356   | Aux Heat Lock Out<br>(Aux Heat Outdoor<br>Lockout)     | <b>Off</b> , 5 °Ft o 65 °F (in 5 °F increments) or<br>-15.0 °C to 18.5 °C (in 2.5 °C or 3.0 °C increments) | Aux Heat Lockout requires an outdoor temperature. Set Aux Heat Lockout to optimize energy bills and to not<br>allow it to run themore expensive Aux Heat source above certain outdoor temperature limit. This ISU is only<br>displayed if ISU 200 is set to Heat Pump, AND ISU 260 is set to Thermostat control AND if ISU 221 Aux/E<br>stages = 1.                                                                                                    |
| 365   | Cool 1 CPH (Cooling<br>cycle rate stage 1)             | 1-6 CPH <b>(3 CPH)</b>                                                                                     | This ISU is only displayed when Cool / Compressor Stages is set to 1 or more stages. Cycle rate limits the maxi-<br>mum number of times the system can cycle in a 1 hour period measured at a 50% load. For example, when set<br>to 3 CPH, at a 50% load, the most the system will cycle is 3 times per hour (10 minutes on, 10 minutes off).<br>The system cycles less often when load conditions are less than or greater than a 50% load.                                                                                                    |
| 366   | Cool 2 CPH (Cooling<br>cycle rate stage 2)             | 1-6CPH <b>(3CPH)</b>                                                                                       | This ISU is only displayed when Cool/Compressor Stages is set to 2.                                                                                                    |
| 370   | Heat 1 CPH (Heating cycle rate stage 1)                | 1-12 CPH                                                                                                   | This ISU is only displayed when Heat Stages is set to 1 stage or more stages. Cycle rate limits the maximum number of times the system can cycle in a 1 hour period measured at a 50% load. For example, when set to 3 CPH at a 50% load, the most the system multicycle is 3 times per hour (10 minutes on, 10 minutes off). The system cycle is no at each sthan or greater than a 50% load. The recommended (default) cycle rate settings are below for each heating equipment type: Standard Efficiency Gas Forced Air = 5 CPH; High Efficiency Gas Forced Air = 3 CPH; Fan Coil = 3 CPH; Hot Water Radiant Heat = 3 CPH; Steam = 1 CPH.                                                                                                    |
| 371   | Heat 2 CPH (Heating cycle rate stage 2)                | 1-12 CPH                                                                                                   | This ISU is only displayed when Heat Stages is set to 2 stages. The recommended (default) cyclerate settings are below for each heating equipment type:<br>Standard Efficiency Gas Forced Air = 5 CPH; High Efficiency Gas Forced Air = 3 CPH; Orl Forced Air = 3 CPH; Hot Water Radiant Heat = 3 CPH; Steam = 1 CPH.                                                                                                    |
| 375   | Aux Heat CPH<br>(Heating cycle rate<br>Auxiliary Heat) | 1-12CPH                                                                                                    | This ISU is only displayed when ISU 200 = Heat Pump and ISU 221=1. It is only displayed when Auxiliary Heat is configured. The recommended cycle rate settings are below for each heating equipment type:<br>Standard Efficiency Gas Forced Air = 5 CPH; High Efficiency Gas Forced Air = 3 CPH; Oil Forced Air = 5 CPH; Electric Forced Air = 9 CPH.                                                                                                    |

# Installer setup options (ISU)– advanced menu Table 4.

| # ISU | ISU Name                                              | ISU Options (defaults in bold)                                                                                      | Notes                                                                                                    |
|-------|-------------------------------------------------------|----------------------------------------------------------------------------------------------------|----------------------------------------------------------------------------------------------------|
| 378   | EM Heat CPH<br>(Heating cycle rate<br>Emergency Heat) | 1-12 CPH                                                                                                    | This ISU is only displayed when Emergency Heat is configured and ISU 253: Aux/E Terminal Control is set to control Aux and E heat Independently. The recommended cycle rate settings are below for each heating equipment type:<br><b>Standard Efficiency Gas Forced Air = 5 CPH; High Efficiency Gas Forced Air = 3 CPH; Oil Forced Air = 5 CPH; Electric Forced Air = 9 CPH.</b>     |
| 387   | Compressor<br>Protection                              | Off, 1 - 5 minutes                                                                                                  | The thermostat has a built in compressor protection (minimum off timer) that prevents the compressor from<br>restarting too early after a shutdown. The minimum-off timer is activated after the compressor turns off. If<br>there is a call during the minimum-off timer, the thermostat shows "Wait" in the display. This ISU is displayed if<br>ISU 220 is set to at least 1 stage. |
| 390   | Ext Fan Run Time<br>in Cool                           | <b>Off</b> , 30, 60, 90 seconds<br>2, 3, 4, 5, 6, 7, 8, 9, 10, 11, 12, 13, 14, 15 minutes                           | After the call for cooling ends, the thermostat keeps the fan on for the selected amount of time for increased efficiency. This may reintroduce humidity into the living space. This ISU is displayed if ISU 220 is set to at least 1 stage.                                                                                                    |
| 391   | Ext Fan Run Time<br>in Heat                           | <b>Off</b> , 30, 60, 90 seconds<br>2, 3, 4, 5, 6, 7, 8, 9, 10, 11, 12, 13, 14, 15 minutes                           | After the call for heating ends, the thermostat keeps the fan on for the selected amount of time for increased efficiency. This ISU is displayed if ISU 230 is set to Thermostat Controls Fan.                                                                                                    |
| 425   | Adaptive Recovery                                     | <b>On</b> , 0ff                                                                                                    | Adaptive Intelligent Recovery (AIR) is a comfort setting. Heating or cooling equipment will turn on earlier,<br>ensuring the indoor temperature will match the setpoint at the scheduled time.                                                                                                    |
| 429   | Max Cool Temperature                                  | from Min. Cool Temp. to 99 °F or to 37.0 °C (90 °F or 32 °C)                                                        | The user cannot set the cooling temperature above this level.                                                                                                    |
| 430   | Min Cool Temperature                                  | from 50°F or 10.0°C to Max. Cool Temp. (50°F or 10°C)                                                               | The user cannot set the cooling temperature below this level.                                                                                                    |
| 431   | Max Heat Temperature                                  | from Min. Heat Temp. to 90°F or to 32.0°C (90°F or 32°C)                                                            | The user cannot set the heating temperature above this level.                                                                                                    |
| 432   | Min Heat Temperature                                  | from 40 °F or 4.4 °C to Max. Heat Temp. (50 °F or 10 °C)                                                            | The user cannot set the heating temperature below this level.                                                                                                    |
| 500   | Indoor Sensor                                         | Yes, No                                                                                                    | Set this ISU when you want to wire a remote indoor sensor to the "S" terminals on the UWP - see "Wiring" on<br>page 6. This ISU is only displayed only if ISU 130 is set to NO wired outdoor sensor configured                                                                                                    |
| 515   | Sensor type                                           | <b>10k</b> , 20k                                                                                                    | Chooseresistance type of wired indoor sensor. This ISU is only displayed when indoor sensor is configured -<br>ISU 500.                                                                                                    |
| 520   | Temperature Control                                   | Thermostat, Wired, Average                                                                                          | This ISU is only displayed when indoor sensor is configured - ISU 500. You can choose what temperature<br>source to be used or you can ask thermostat to use both thermostat and remote sensors for higher accuracy of<br>measurement.                                                                                                    |
| 702   | Air Filters                                           | 0 - 2                                                                                                    | This ISU refers to the number of air filters in the system.                                                                                                    |
| 711   | Air Filter 1 Reminder                                 | <b>Off</b><br>10, 20, 30, 45, 60, 90, 120, 150 Run Time Days<br>30, 45, 60, 75 Days<br>3, 4, 5, 6, 9, 12, 15 Months | Choose either calendar or equipment run time-based reminder.                                                                                                    |
| 712   | Air Filter 2 Reminder                                 | Off<br>10, 20, 30, 45, 60, 90, 120, 150 Run Time Days<br>30, 45, 60, 75 Days<br>3, 4, 5, 6, 9, 12, 15 Months        | Choose either calendar or equipment run time-based reminder.                                                                                                    |

# Installer setup options (ISU)- advanced menu

| # ISU | ISU Name                 | ISU Options (defaults in bold)                                                | Notes                                                                                                    |
|-------|--------------------------|-------------------------------------------------------------------------------|----------------------------------------------------------------------------------------------------|
| 810   | Hum Pad Reminder         | Off<br>6, 12 Calendar Months                                                  |                                                                                                    |
| 921   | Dehum Filter<br>Reminder | Off<br>30, 60 Calendar Days<br>3 - 12 Calendar Months (in 1 month increments) |                                                                                                    |
| 1000  | Vent Type                | None, ERV/HRV, Passive, Fresh Air Damper                                      | None: The thermostat does not control ventilation.<br>ERV/HRV: The thermostat controls an Energy Recovery Ventilator or Heat Recovery Ventilator for ventila-<br>tion.<br>Passive (Fan Only): The thermostat turns on the fan for ventilation. When set to passive fan, the thermo-<br>stat does not control a damper or ventilator. The passive ventilation/passive fan setting only runs the indoor<br>would need to be set-up with a pipe from admper or run a ventilator. To use this setting for ventilation, the home<br>would need to be set-up with a pipe from admper or run a ventilator.<br>Note: Some models only offer the passive fan is on.                                                                                                    |
| 1005  | Vent Method              | ASHRAE 2010, ASHRAE 2013, Percent On Time                                     | Note: Options of this ISU may vary depending on the model of the thermostat.                                                                                                    |
| 1006  | Vent Fan Control         | Thermostat, Equipment                                                         | Thermostat: The thermostat turns on the ventilation and the fan when ventilation is needed.<br>Equipment: Ventilation equipment controls the blower fan.                                                                                                    |
| 1007  | Bedrooms                 | 1 - 6 <b>(2)</b>                                                              | This ISU is only displayed when ISU 1005 Ventilation Method is set to ASHRAE 2010 or 2013.                                                                                                    |
| 1008  | Home Size                | 1000 Sq. Ft 5000 Sq. Ft. (1000 Sq. Ft.)                                       | This ISU is only displayed when ISU 1005 Ventilation Method is set to ASHRAE 2010 or 2013.                                                                                                    |
| 1009  | Vent Rate                | 30CFM - 350CFM (in 5CFM increments) (150CFM)                                  | This ISU is only displayed when ISU 1005 Ventilation Method is set to ASHRAE 2010 or 2013.                                                                                                    |
| 1011  | Vent Percent On Time     | 10%-100% <b>(30%)</b>                                                         | The thermostat operates ventilation equipment based on a percentage entered in the installer setup (ISU 1012). For example, if Percent on Time is set to 50%, the ventilation equipment will run at random times during a 1 hour period until it reaches a 50% run time (approximately 30 minutes). This ISU is only displayed if ISU 1005 is set to Percent On Time.                                                                                                    |
| 1012  | Vent Priority            | Lockouts, ASHRAE                                                              | Lockouts are Priority: The thermostat places a priority on lockouts versus the ASHRAE ventilation standard. The thermostat will not run ventilation during the following lockout conditions (if configured), unless you manually call to ventilation:<br>Lockout Ventilation during Outdoor Conditions (ISU 1013, 1014 and 1015).<br>Lockout Ventilation during Steep", program periods. Note: This option is set by the user on the Ventilation screen in the Menu.<br><b>ASHRAE is Priority</b> : ASHRAE requires additional ventilation following a long off cycle. The thermostat meets the ASHRAE ventilation equiprover to an in the Menu.<br><b>In Cockout Sentilation</b> : The network of the outdoor conditions are favorable, the thermostat meets the ASHRAE ventilation. When using additional ventilation set avorable, the thermostat will overtide the outdoor conditions are favorable, the thermostat will outdoor condition wentilation equipment to meet that sour increase the ASHRAE ventilation that so or conditions are favorable, the thermostat will outdoor condition the ventilation equipment to meet the addition when y uniccease the ASHRAE ventilation when you increase the CFM) of the ventilation during the "Sleep" is not an option when you select ASHRAE is Priority. |

Table 5.

# Installer setup options (ISU)– advanced menu Table 6.

| # ISU | ISU Name                                 | ISU Options (defaults in bold)                                                                     | Notes                                                                                                    |
|-------|------------------------------------------|----------------------------------------------------------------------------------------------------|----------------------------------------------------------------------------------------------------|
| 1013  | Low Outdoor Temp<br>Vent Lockout         | <b>Off.</b> -20 °F to -40 °F (in 5 °F increments) or<br>-28.0 °C to -4.0 °C (in 2.0 °C increments) | ISU 130 must be set to Wired or Internet. This ISU is only displayed when ISU 1000 Ventilation Type is set to<br>ERV / HRV or Fresh Air Damper.                                                                 |
| 1014  | High Outdoor Temp<br>Vent Lockout        | Off, 80 °F to 110 °F (in 5 °F increments) or $26 °C$ to $44 °C$ (in 2 °C increments)               | ISU 130 must beset to Wired or Internet. This ISU is only displayed when ISU 1000 Ventilation Type is set to ERV / HRV or Fresh Air Damper.                                                                     |
| 1015  | High Outdoor<br>Dewpoint Vent<br>Lockout | Off, 65 °Fto 85 °F (in 5 °F increments) or 1.8 °C to 30 °C (in 2 °C increments)                    | ISU 130 must be set to Internet. This ISU is only displayed if ISU 1000 Ventilation Type is set to ERV/ HRV or<br>Fresh Air Damper.                                                                             |
| 1017  | Vent Core Reminder                       | Off, 3, 6, 9, 12 months                                                                            | This ISU is displayed only if ISU 1000 is set to ERV/HRV.                                                                                                    |
| 1018  | Vent Filter Reminder                     | Off, 3, 6, 9, 12 months                                                                            |                                                                                                    |
| 1100  | UV Devices                               | 0-2                                                                                                | Some systems may have two UV devices, one for the A-Coil and another for Air Treatment. A replacement<br>reminder can be setup for each one separately.                                                         |
| 1105  | UV Bulb 1 Reminder                       | Off, 6, 12, 24 months                                                                              |                                                                                                    |
| 1106  | UV Bulb 2 Reminder                       | Off, 6, 12, 24 months                                                                              |                                                                                                    |
| 1401  | Idle Brightness                          | <b>0= Off,</b> 0 - 5                                                                               | Adjust brightness of an inactive backlight (idle screen) from default 0 (backlight off) to 5 (maximum brightness).                                                                                              |
| 1410  | Clock Format                             | <b>12 hour,</b> 24 hour                                                                            |                                                                                                    |
| 1415  | Daylight Saving                          | <b>On</b> , Off                                                                                    | Set to Off in areas that do not follow Daylight Saving Time.                                                                                                    |
| 1420  | Temp Offset                              | <b>Off,</b> -3 °F to 3 °F (in 1 °F increments) or<br>-1.5 °C to 1.5 °C (in 0.5 °C increments)      | $0~^{\rm e}$ C $^{\rm O}$ - No difference in displayed temperature and the actual room temperature. The thermostat can display up to $3~^{\rm e}$ (1.5 C) lower or higher than the actual measured temperature. |
|       |                                          |                                                                                                    |                                                                                                    |

# Performing a system test

You can test the system setup in **ADVANCED MENU** under **SYSTEM TEST** option.

- 1 Press and hold **Menu** on the thermostat for 5 seconds to access **ADVANCED MENU** options.
- 2 Touch () or () to go to **SYSTEM TEST**.
- 3 Touch **Select** or touch text area.
- 4 Touch () or () to select system test type. Touch **Select** or touch text area.
- For the heat test and cool test, use 
   • or 
   • to activate each stage of the equipment.
   For the fan test, use 
   • or 
   • to turn the fan on and off.

**NOTE:** The clock is used as a timer while the stages are running. The Heat On and Cool On indicators are displayed when the system test is running.

# Viewing equipment status

You can see the status of thermostatcontrolled equipment in the **Menu** under the **EQMT STATUS** option.

- 1 Touch **Menu** on your thermostat.
- Touch (€ or ()) to go to EQMT STATUS.
   Touch Select or touch text area.
- 3 Touch ⓒ or ⊙ to view statuses of all the equipment the thermostat is controlling. Depending on what feature the thermostat supports or how it was installed, the Equipment Status screen reports data for the following systems:
  - Heating and cooling
  - Fan
  - Ventilation (available on certain models only)

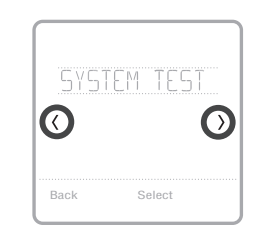

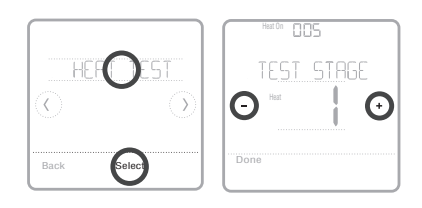

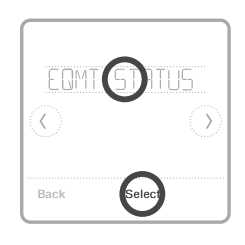

| HERT STRGE | 1 |
|------------|---|
| O          | 0 |
| Done       |   |

# Troubleshooting

| Screen is blank                                  | <ul><li>Check circuit breaker and reset if necessary.</li><li>Make sure power switch at heating and cooling system is on.</li><li>Make sure furnace door is closed securely.</li></ul>                                                                                                    |
|--------------------------------------------------|----------------------------------------------------------------------------------------------------|
| Screen is difficult<br>to read                   | • Change screen brightness in thermostat <b>Menu</b> . Increase brightness intensity for inactive backlight of the thermostat screen (max. is level 5).                                                                                                    |
| Heating or<br>cooling system<br>does not respond | <ul> <li>Touch Mode to set system to Heat. Make sure the temperature is set higher than the Inside temperature.</li> <li>Touch Mode to set system to Cool. Make sure the temperature is set lower than the Inside temperature.</li> <li>Check circuit breaker and reset if necessary.</li> <li>Make sure power switch at heating &amp; cooling system is on.</li> <li>Make sure furnace door is closed securely.</li> </ul> |
| Heat runs with<br>cooling                        | <ul> <li>Verify there is not a wire attached to W for heat pump systems. See wiring on<br/>pages 6-7.</li> </ul>                                                                                                    |

## Alerts and reminders

Alerts and reminders are displayed via the alert symbol and alert number in the clock area on the home screen. You can read more information about active alerts, snooze or dismiss non-critical alerts in Menu/Alerts.

| Number | Alert/Reminder                            | Definition                                                                                                    |  |
|--------|-------------------------------------------|----------------------------------------------------------------------------------------------------|--|
| 164    | Heat Pump Needs<br>Service                | Heat pump needs service. Contact dealer to diagnose and service heat pump.                                                                                                    |  |
| 168    | Wi-Fi Radio Error                         | Wireless features are not available. Try removing the<br>thermostat from the wallplate or power cycle at breaker<br>for 1 minute. If the code is still shown, please contact<br>dealer to replace the thermostat. |  |
| 170    | Internal Memory Error                     | The memory of the thermostat has encountered an error. Please contact dealer for assistance.                                                                                                    |  |
| 171    | Set the Date and Time                     | Set the date and time on your thermostat. The date and<br>time are required for certain features to operate, like the<br>program schedule.                                                                        |  |
| 173    | Thermostat<br>Temperature Sensor<br>Error | The sensor of the thermostat has encountered an error.<br>Please contact dealer to replace the Thermostat.                                                                                                    |  |
| 175    | AC Power Resumed                          | AC power resumed to thermostat after power loss.                                                                                                    |  |
| 177    | Indoor Temperature<br>Sensor Error        | Wired indoor temperature sensor is not connected<br>or there is a wiring short. Please contact dealer for<br>assistance.                                                                                          |  |
| 178    | Outdoor Temperature<br>Sensor Error       | Wired outdoor temperature sensor is not connected<br>or there is a wiring short. Please contact dealer for<br>assistance.                                                                                         |  |

# Alerts and reminders

| Number | Alert/Reminder                                                  | Definition                                                                                                    |  |
|--------|-----------------------------------------------------------------|----------------------------------------------------------------------------------------------------|--|
| 181    | Replace Air Filter (1)                                          | Replace air filter (1). Reset the timer by touching the "dismiss" button on thermostat screen after it is replaced.                                                                                                  |  |
| 182    | Replace Air Filter (2)                                          | Replace air filter (2). Reset the timer by touching the "dismiss" button on thermostat screen after it is replaced.                                                                                                  |  |
| 183    | Clean Humidifier Tank<br>and Replace Water<br>Filter            | Clean humidifier tank and replace the water filter, or<br>contact dealer to do this for you. Reset the timer by<br>touching the "dismiss" button on the thermostat screen<br>after it is replaced.                   |  |
| 184    | Replace Humidifier<br>Pad                                       | Replace humidifier pad. Reset the timer by touching the "dismiss" button on the thermostat screen after it is replaced.                                                                                              |  |
| 185    | Replace Dehumidifier<br>Filter                                  | Replace the dehumidifier filter. Reset the timer by touching "dismiss" button on thermostat screen after it is replaced.                                                                                             |  |
| 186    | Clean Ventilator Core                                           | Clean ventilator core. Reset the timer by touching the "dismiss" button on thermostat screen after it is replaced.                                                                                                   |  |
| 187    | Clean or Replace<br>Ventilator Filter                           | Clean or replace ventilator filter. Reset the timer by touching the "dismiss" button on thermostat screen after it is replaced.                                                                                      |  |
| 188    | Replace UV Bulb (1)                                             | Replace UV Bulb (1). Reset the timer by touching the "dismiss" button on thermostat screen after it is replaced.                                                                                                    |  |
| 189    | Replace UV Bulb (2)                                             | Replace UV Bulb (2). Reset the timer by touching the "dismiss" button on thermostat screen after it is replaced.                                                                                                    |  |
| 210    | Register Online For<br>Outdoor Temperature                      | Online registration is required to receive outdoor<br>temperature from the Internet. Outdoor temperature<br>is needed for your current system setup. Download the<br>Honeywell Home app to register your thermostat. |  |
| 388    | Register Online for<br>Remote Access and<br>Outdoor Temperature | Online registration is required for remote access and outdoor temperature. Download the Honeywell Home app to register your thermostat.                                                                              |  |
| 399    | No Internet                                                     | The connection to the Internet has been lost. Please check your network settings.                                                                                                    |  |
| 400    | No Wi-Fi Signal                                                 | The Wi-Fi signal has been lost. Please wait for the thermostat to reconnect or select a new Wi-Fi network. Follow steps in the Honeywell Home app                                                                    |  |
| 508    | Wi-Fi Not Configured                                            | Please download the Honeywell Home app and follow the steps to connect thermostat to your Wi-Fi network.                                                                                                    |  |

# Specifications

#### **Temperature Ranges**

Heat: 40 °F to 90 °F (4.5 °C to 32.0 °C) Cool: 50 °F to 99 °F (10.0 °C to 37.0 °C)

#### **Operating Ambient Temperature**

37 °F to 102 °F (2.8 °C to 38.9 °C)

#### Shipping Temperature

-20 °F to 120 °F (-28.9 °C to 48.9 °C)

#### **Electrical Ratings**

#### **Operating Relative Humidity**

5% to 90% (non-condensing)

# Physical Dimensions in inches (mm) (H x W x D)

T6 Pro Smart Thermostat (TH6320WF2003): 4-5/64 x 4-5/64 x 1-1/16 (104 x 104 x 27) T6 Pro Smart Thermostat (TH6220WF2006): 4-5/64 x 4-5/64 x 1-1/16 (104 x 104 x 27)

| Terminal              | Voltage<br>(50Hz/60Hz) | Running Current |
|-----------------------|------------------------|-----------------|
| <b>W</b> Heating      | 20 Vac-30 Vac          | 0.02 A-1.0 A    |
| (Powerpile)           | 750 mV DC              | 100 mA DC       |
| W2 (Aux) Heating      | 20 Vac-30 Vac          | 0.02 A-1.0 A    |
| E Emergency Heat      | 20 Vac-30 Vac          | 0.02 A-0.5 A    |
| Y Compressor Stage 1  | 20 Vac-30 Vac          | 0.02 A-1.0 A    |
| Y2 Compressor Stage 2 | 20 Vac-30 Vac          | 0.02 A-1.0 A    |
| <b>G</b> Fan          | 20 Vac-30 Vac          | 0.02 A-0.5 A    |
| O/B Changeover        | 20 Vac-30 Vac          | 0.02 A-0.5 A    |
| L/A Input             | 20 Vac-30 Vac          | 0.02 A-0.5 A    |
| U                     | 20 Vac-30 Vac          | 0.02 A-0.5 A    |

#### **Power Consumption**

Backlight On: 1.48VA Backlight Off: 0.88VA

# 5-year limited warranty

For Warranty information go to http://customer.resideo.com

## Regulatory information

#### FCC REGULATIONS 47 CFR § 15.19 (a)(3)

This device complies with part 15 of the FCC Rules. Operation is subject to the following two conditions:

- 1. This device may not cause harmful interference, and
- This device must accept any interference received, including interference that may cause undesired operation.

#### 47 CFR § 15.21 (USA only)

Changes or modifications not expressly approved by the party responsible for compliance could void the user's authority to operate the equipment.

#### 47 CFR § 15.105 (b)

See https://customer.resideo.com/en-US/support/ residential/codes-and-standards/FCC15105/Pages/ default.aspx for additional FCC information for this product.

#### IC REGULATIONS RSS-GEN

This device contains licence-exempt transmitter(s)/ receiver(s) that comply with Innovation, Science and Economic Development Canada's licence-exempt RSS(s). Operation is subject to the following two conditions:

- 1. This device may not cause interference.
- This device must accept any interference, including interference that may cause undesired operation of the device.

The operation of this equipment is subject to the following two conditions: (1) this equipment or device may not cause harmful interference, and (2) this equipment or device must accept any interference, including interference that may cause undesired operation.

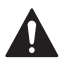

#### CAUTION: ELECTRICAL HAZARD

Can cause electrical shock or equipment damage. Disconnect power before beginning installation.

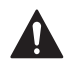

#### CAUTION: EQUIPMENT DAMAGE HAZARD

Compressor protection is bypassed during testing. To prevent equipment damage, avoid cycling the compressor quickly.

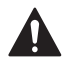

#### CAUTION: MERCURY NOTICE

If this product is replacing a control that contains mercury in a sealed tube, do not place the old control in the trash. Contact your local waste management authority for instructions regarding recycling and proper disposal.

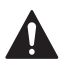

#### CAUTION: ELECTRONIC WASTE NOTICE

The product should not be disposed of with other household waste. Check for the nearest authorized collection centers or authorized recyclers. The correct disposal of end-of-life equipment will help prevent negative consequences for the environment and human health.

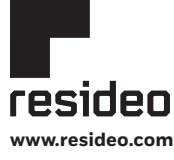

Resideo Technologies, Inc. 1985 Douglas Drive North, Golden Valley, MN 55422 1-800-633-3991 33-00392EFS-01 M.S. Rey. 03-21 | Printed in United States Wi-Fi® is a registered trademark of Wi-Fi Alliance®

© 2021 Resideo Technologies, Inc. All rights reserved.

The Honeywell Home trademark is used under license from Honeywell International, Inc. This product is manufactured by Resideo Technologies, Inc. and its affiliates.

Tous droits réservés. La marque de commerce Honeywell Home est utilisée avec l'autorisation d'Honeywell International, Inc. Ce produit est fabriqué par Resideo Technologies, Inc. et ses sociétés affiliées.

Todos los derechos reservados. La marca comercial Honeywell Home se utiliza bajo licencia de Honeywell International, Inc. Este producto es fabricado por Resideo Technologies, Inc. y sus afiliados.

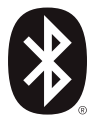

# Honeywell Home

# T6 Pro intelligent

### Thermostat programmable

TH6220WF2006 TH6320WF2003

# Guide d'installation professionnelle

### La boîte comprend :

- Thermostat intelligent T6 Pro
- Système de montage UWP™
- Couvercle décoratif
- Vis et ancres
- Documentation du thermostat

**Recherchez des rabais dans votre région :** HoneywellHome.com/Rebates

# Lire avant l'installation

# Compatibilité

- Compatible avec la plupart des systèmes de chauffage, refroidissement et de thermopompes
- Requis : Alimentation de 24 V c.a. (fil C)
- Entrée : 24 V ~ @ 60 Hz, 1 A
- Non compatible avec les chauffages de plinthes électriques (120 V-240 V)
- Téléphone intelligent ou tablette Android ou iOS

# Service à la clientèle

SITE WEB customer.resideo.com

TÉLÉPHONE 1-800-633-3991

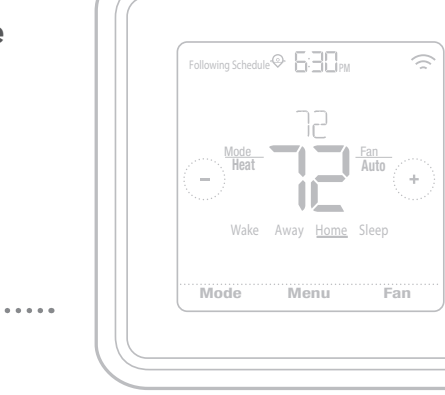

# Installation du couvercle décoratif en option

**REMARQUE :** Si la plaque de recouvrement en option n'est pas requise, consultez la section « Installation du système de montage UWP » à la page suivante.

Utilisez la **plaque de recouvrement en option** lorsque vous devez couvrir les coupures de peinture de l'ancien thermostat.

Il existe différentes plaques de recouvrement selon la date de fabrication du thermostat.

#### Plaque de recouvrement carrée :

- 1. Séparez la plaque de recouvrement de la plaque de fixation.
- Fixez la plaque de fixation au mur en utilisant n'importe lesquels des 8 trous de vis. Insérez et vissez les vis de fixation fournies avec la trousse de plaque de recouvrement. Ne serrez pas trop. Voir la figure 2. Confirmez que la plaque de recouvrement est de niveau.
- Attachez la plaque UWP en la suspendant depuis le crochet supérieur de la plaque de fixation, puis encliquetez le bas de la plaque UWP. Voir la figure 3.
- 4. Encliquetez la plaque de recouvrement sur la plaque de fixation. Voir la figure 4.

#### Plaque de recouvrement rectangulaire :

- Posez la plaque de recouvrement au mur à l'aide des 6 trous de vis. Insérez et serrez les vis fournies avec le couvercle de recouvrement. Ne serrez pas excessivement. Voir la figure 1. Assurez-vous que la plaque de recouvrement est de niveau. Fixez l'UWP en l'accrochant au crochet supérieur de la plaque de recouvrement, puis en l'enclenchant en place par le bas. Voir la figure 2.
- 2. Fixation au mur sans utiliser les ancrages existants:
  - a. Positionnez la plaque de recouvrement sur le mur. Placez-le de niveau, puis marquez l'emplacement des trous. Voir la figure 1.
  - Percez les trous aux emplacements marqués, puis à l'aide d'un marteau, posez doucement les ancrages de mur fournis.
    - Si votre boîte contient des ancrages rouges, percez des trous de 5,6 mm (7/32 po).
    - Si votre boîte contient des ancrages jaunes, percez des trous de 4,8 mm (3/16 po).
    - Utilisez les deux vis (n° 8 1 1/2 po [38 mm] pour les ancrages rouges et n° 6 1 1/2 po [38 mm] pour les ancrages jaunes).

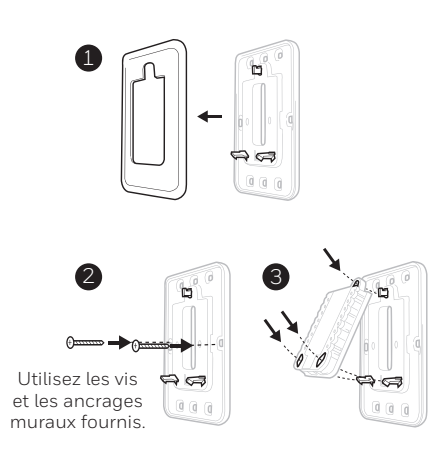

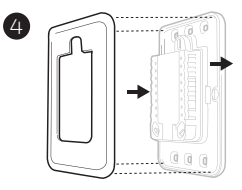

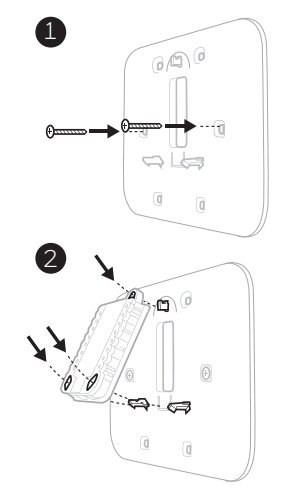

Utiliser les 3 vis fournies (N° 8 – 1 ½ po pour les ancrages rouges; N° 6 – 1 ½ pour les ancrages jaunes)

## Installation du système de montage UWP

- 1. Ouvrez l'emballage du système UWP. Voir la Figure 1.
- Placez le système UWP sur le mur. Mettez-le à niveau et marquez les positions des trous. Voir la Figure 2.

Percez des trous aux emplacements marqués, puis tapez légèrement sur les ancres murales fournies dans le mur à l'aide d'un marteau.

- Si votre boîte contient des ancrages rouges, percez des trous de 7/32 po (5.6 mm) pour les cloisons sèches. Si votre boîte contient des ancrages jaunes, percez des trous de 3/16 po (4.8 mm) pour les cloisons sèches.
- Ouvrez le couvercle et faites passer les fils par l'ouverture réservée aux fils du système UWP. Voir la Figure 3.
- 4. Placez le système UWP sur les ancres murales. Insérez et serrez les vis de montage fournies avec le système UWP. Ne serrez pas trop. Serrez jusqu'à ce que le système UWP ne bouge plus. Fermez la porte. Voir la Figure 4.

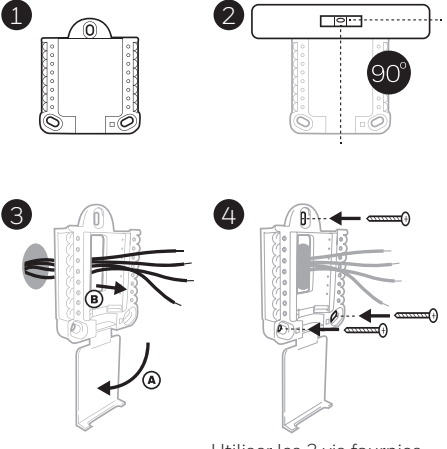

Utiliser les 3 vis fournies (N° 8 – 1 ½ [38 mm] po pour les ancrages rouges; N° 6 – 1 ½ [38 mm] pour les ancrages jaunes)

# Câblage du système UWP

Appuyez sur les languettes pour insérer les fils dans les orifices internes de leurs bornes correspondantes sur le système UWP (un fil par borne) jusqu'à ce qu'ils soient fermement placés. **Tirez délicatement sur les fils pour vérifier qu'ils sont bien placés.** Si les fils doivent être retirés ultérieurement, appuyez sur les languettes des bornes sur les côtés du système UWP.

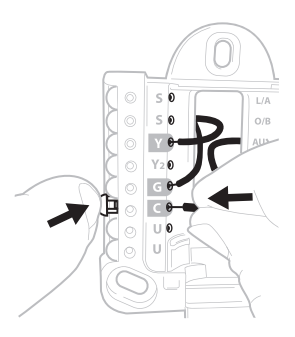

Ce câblage n'est qu'un exemple et votre configuration peut être différente.

| Sys   | tèmes conventionnels                                                                                            | Systè | mes de thermopompes                                                                |
|-------|----------------------------------------------------------------------------------------------------|-------|------------------------------------------------------------------------------------|
| Borne | Description                                                                                                    | Borne | Description                                                                        |
| S/S   | Entrées pour capteurs<br>intérieurs ou extérieurs                                                               | S/S   | Entrées pour capteurs<br>intérieurs ou extérieurs                                  |
| Y     | Étage 1 du compresseur                                                                                          | Y     | Étage 1 du compresseur                                                             |
| Y2    | Étage 2 du compresseur                                                                                          | Y2    | Étage 2 du compresseur                                                             |
| G     | Relais de ventilateur                                                                                           | G     | Relais de ventilateur                                                              |
| С     | Fil commun 24 V c.a. du côté<br>secondaire du transformateur<br>de refroidissement (pour 2<br>transformateurs). | С     | Fil commun 24 V c.a. du côté<br>secondaire du transformateur<br>de refroidissement |
| K*    | Connecter à la borne K sur<br>l'adaptateur de fil-C                                                             | K*    | Connecter à la borne K sur<br>l'adaptateur de fil-C                                |
| U/U** | Relais pour la ventilation                                                                                      | U/U** | Relais pour la ventilation                                                         |
| А     |                                                                                                    | L/A   | Connectez au moniteur du compresseur                                               |
| W     | Étage 1 du chauffage                                                                                            | O/B   | Vanne de commutation pour thermopompes                                             |
| W2    | Étage 2 du chauffage                                                                                            | Aux   | Chauffage de secours                                                               |
|       |                                                                                                    | E     | Chauffage d'urgence                                                                |
| R     | Transformateur de chauffage<br>24 V c.a.                                                                        | R     | Transformateur de chauffage<br>24 V c.a.                                           |
| Rc    | Transformateur de refroidissement 24 V c.a.                                                                     | Rc    | Transformateur de refroidissement 24 V c.a.                                        |

### Désignations des bornes

\* L'adaptateur de fil-C THP9045A1098 est utilisé sur les appareils de chauffage/climatisation comprenant des thermostats à quatre fils et qu'un cinquième fil est nécessaire pour agir comme fil neutre. Utilisez la borne K au lieu des bornes Y et G sur les systèmes conventionnels ou de thermopompe pour assurer une régulation du ventilateur et du compresseur par un seul fil. Le fil inutilisé devient alors le fil commun. Voir les instructions du THP9045 pour plus d'informations.

\*\* La ventilation n'est pas disponible sur tous les modèles. Lorsque le curseur U est sur la position basse (2 fils), les contacts U sont un ensemble de contacts secs. Si le système de ventilation nécessite 24 volts, placez le curseur U en position haute (1 fil). La borne U inférieure est reliée de manière interne à la borne Rc. Dans cette application, vous devez brancher un fil de votre registre à la borne U supérieure et l'autre au côté commun du transformateur.

## Réglages des curseurs

### Réglez le curseur R, voir la Figure 1.

- Utilisez le cavalier intégré (curseur R) pour faire la différence entre les systèmes à un ou deux transformateurs.
- S'il n'y a qu'un seul fil R et s'il est connecté à la borne **R**, **Rc** ou **RH** sur l'ancien thermostat, réglez le curseur sur la position haute **(1 fil)**.
- S'il y a un fil connecté à la borne **R** et un fil connecté à la borne **Rc**, réglez le curseur sur la position **basse (2 fils)**.

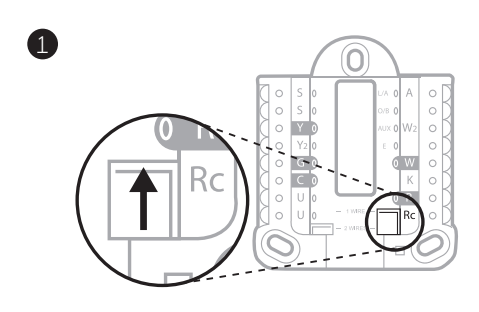

# Réglez le curseur U, voir la Figure 2.

- Utilisez le cavalier intégré (curseur U) du relais pour câbler la ventilation. Veuillez noter que la ventilation n'est pas prise en charge sur tous les modèles.
- Lorsque le **curseur U** est en position basse **(2 fils)**, les contacts sont un ensemble de contacts secs.
- Si le ventilateur est alimenté par le transformateur de refroidissement, déplacez le cavalier en position haute (1 fil). Avec ce cavalier configuré pour 1 fil, la borne U inférieure est reliée de manière interne à la borne Rc. Dans cette application, branchez un fil du registre du ventilateur à la borne U et l'autre au côté commun du transformateur du système de refroidissement.

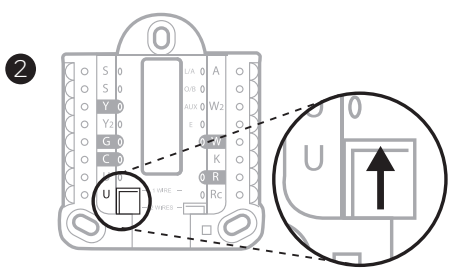

# Câblage

### REMARQUES :

- 1 Les configurations de câblage disponibles diffèrent du modèle et de la référence du produit.
- 2 Utilisez un fil de thermostat de calibre 18 à 22. Câble blindé non requis.
- 3 Placez le curseur R du système UWP en position haute (1 fil) pour les systèmes à un transformateur ou en position basse (2 fils) pour les systèmes à deux transformateurs. Voir « Réglage des curseurs » à la page 4.
- 4 Placez le curseur U en position haute (1 fil) pour la ventilation non électrique ou en position basse (2 fils) pour la ventilation électrique. Voir « Réglage des curseurs » à la page 4.

### Systèmes conventionnels

### Système à 1 étage de chauffage/1 étage de

refroidissement (1 transformateur)

- R Alimentation
- Rc [R+Rc liés par le curseur]
- Y Contacteur du compresseur
- C Borne commune 24 V c.a.
- W Relais de chauffage
- G Relais de ventilateur

#### Système à 1 étage de chauffage/1 étage de

refroidissement (2 transformateurs)

- **R** Alimentation (transformateur de chauffage)
- Rc Alimentation (transformateur de refroidissement)
- Y Contacteur du compresseur
- C Borne 24 V c.a. commune du transformateur de refroidissement
- W Relais de chauffage
- G Relais de ventilateur

### Système à 2 étages de chauffage/2 étages de

refroidissement (1 transformateur)

- R Alimentation
- Rc [R+Rc liés par le curseur]
- Y Contacteur du compresseur (étage 1)
- C Borne commune 24 V c.a.
- W Relais de chauffage (étage 1)
- G Relais de ventilateur
- W2 Relais de chauffage (étage 2)
- Y2 Contacteur du compresseur (étage 2)

#### Panneau de relais d'eau chaude

- R Alimentation
- Rc [R+Rc liés par le curseur]
- W Relais de chauffage
- C Borne commune 24 V c.a.

**REMARQUE**: Si le panneau ne fournit pas 24 V c.a. aux bornes R et C, réglez le curseur sur la position basse et câblez un transformateur séparé sur Rc et C.

# Système de chauffage uniquement avec ventilateur

- R Alimentation
- Rc [R+Rc liés par le curseur]
- C Borne commune 24 V c.a.
- W Relais de chauffage
- G Relais de ventilateur

# Système de refroidissement uniquement avec ventilateur

- R Alimentation
- Rc [R+Rc liés par le curseur]
- Y Contacteur du compresseur
- C Borne commune 24 V c.a.
- G Relais de ventilateur

### Systèmes de thermopompe

#### Système de thermopompe à 1 étage de chauffage/ 1 étage de refroidissement

- R Alimentation
- Rc [R+Rc liés par le curseur]
- Y Contacteur du compresseur
- C Borne commune 24 V c.a.
- **O/B** Vanne de commutation
- G Relais de ventilateur

#### Système de thermopompe à 2 étages de chauffage/ 1 étage de refroidissement

- R Alimentation
- Rc [R+Rc liés par le curseur]
- Y Contacteur du compresseur
- C Borne commune 24 V c.a.
- O/B Vanne de commutation
- G Relais de ventilateur
- Aux Chauffage auxiliaire\*
- E Relais de chauffage d'urgence\*
- L Entrée de faute de thermopompe
- **REMARQUE :** Utilisez le modèle TH6320WF2003 si vous avez un système biénergie.

# Système de thermopompe à 2 étages de chauffage/2 étages de refroidissement

- R Alimentation
- Rc [R+Rc liés par le curseur]
- Y Contacteur du compresseur (étage 1)
- C Borne commune 24 V c.a.
- **O/B** Vanne de commutation
- G Relais de ventilateur
- Y2 Compressor contactor (stage 2)
- L Entrée de faute de thermopompe

# Système de thermopompe à 3 étages de chauffage/2 étages de refroidissement

- R Alimentation
- Rc [R+Rc liés par le curseur]
- Y Contacteur du compresseur (étage 1)
- C Borne commune 24 V c.a.
- **O/B** Vanne de commutation
- **G** Relais de ventilateur
- Aux Chauffage auxiliaire\*
- E Relais de chauffage d'urgence\*
- Y2 Relais de chauffage (étage 2)
- L Entrée de faute de thermopompe

#### **REMARQUE :** TH6320WF2003 uniquement.

 ${\bf REMARQUE}$  : N'utilisez pas la borne  ${\bf W}$  si vous avez une thermopompe. Branchez le fil du chauffage auxiliaire au  ${\bf AUX}$  ou  ${\bf E}.$ 

\* Si vous n'avez pas des fils distincts pour les bornes Aux et E, connectez le fil à la borne Aux.

### Systèmes de ventilation

**REMARQUE :** La ventilation n'est pas disponible sur tous les modèles.

Avec le curseur U

# Câblé au ventilateur pour toute la maison VRE/VRC avec alimentation interne.

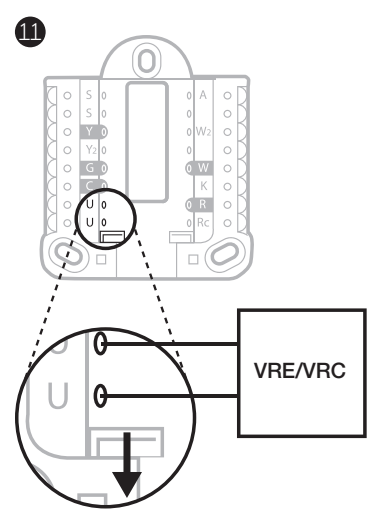

Câblé au registre d'air frais alimenté par le transformateur de l'appareil de chauffage.

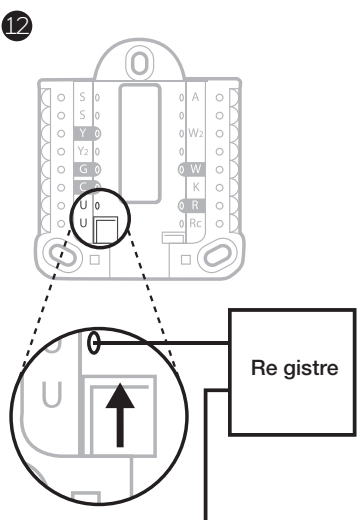

C de l'appareil de chauffa ge ou le système de traitement de l'air

## Montage du thermostat

- 1 Repoussez le fil en excès dans l'ouverture du mur.
- 2 Fermez la porte du système UWP. Elle doit rester fermée sans renflement.
- 3 Alignez le système UWP sur le thermostat, et appuyez doucement jusqu'à ce que le thermostat s'enclenche en place.
- 4 Si nécessaire, tirez délicatement pour retirer le thermostat du système UWP.
- 5 **Recherchez des rabais dans votre région:** Votre thermostat pourrait maintenant être admissible à des remises dans votre région. Recherchez les offres de votre région sur **HoneywellHome.com/Rebates**

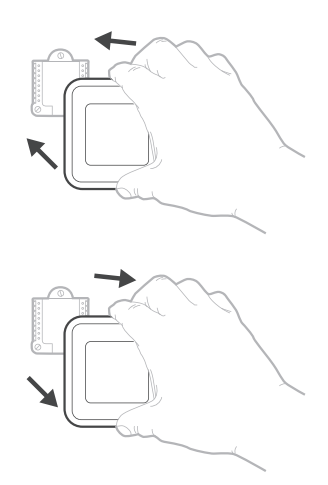

# Configuration de l'installateur avec le thermostat

### Configuration avec le thermostat

- Une fois le thermostat sous tension, appuyez sur START SETUP (Commencer la configuration) sur le thermostat. Il vous sera demandé si vous souhaitez exécuter la configuration via l'application. Appuyez sur No (Non).
- Touchez € ou ) pour basculer parmi les options de configuration de l'installateur (ISU).
- Touchez Edit (Modifier) ou touchez la zone de texte, puis touchez ou ) pour modifier l'option de configuration par défaut.
- Touchez Done (Terminé) ou touchez la zone de texte pour confirmer le réglage ou appuyez sur Cancel (Annuler).
- Touchez () ou () pour configurer une autre option de configuration de l'installateur (ISU).

### **REMARQUES**:

- Pour voir une liste de tous les paramètres de configuration, reportez-vous à la section « Options de configuration de l'installateur (ISU) – Menu avancé » à la page 11. Le thermostat affiche le nom et le numéro de l'option de configuration.
- Pour terminer la configuration et enregistrer vos réglages, faites défiler jusqu'à l'écran Finish (Terminer) à la fin de la liste des options de configuration.
- Touchez Select (Sélectionner) ou touchez la zone de texte pour enregistrer les modifications et quitter, ou touchez ( pour revenir à l'écran de configuration initial.

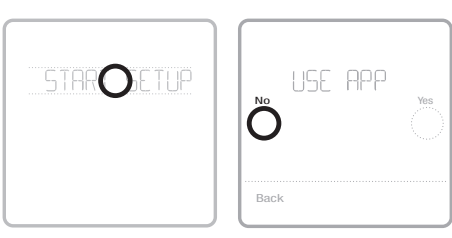

#### Affichage des options de configuration

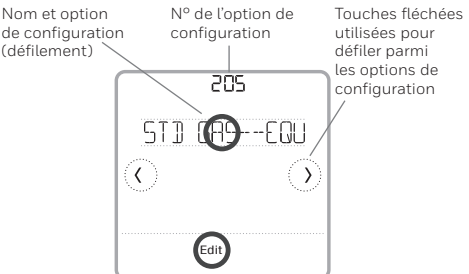

#### Modification des options de configuration

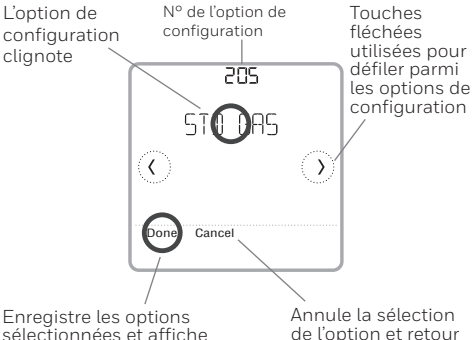

Enregistre les options sélectionnées et affiche l'écran des options de configuration suivant Annule la sélection de l'option et retour aux options de configuration

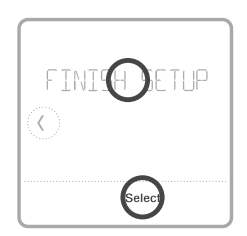

### Configuration de l'installateur avec l'application Resideo Pro

### Configuration avec l'application

Téléchargez l'application Resideo Pro ou Honeywell Home depuis l'App Store ou Google Play pour installer et inviter personnellement votre client à connecter le thermostat installé.

Avec l'application Resideo Pro, vous pouvez inviter personnellement votre client à connecter son compte.

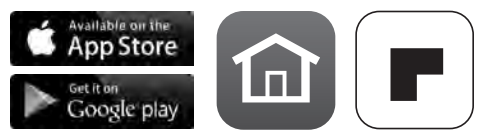

# Configuration de l'installateur – Menu avancé

Pour accéder au menu avancé, appuyez sur le bouton **Menu** pendant **5 secondes**. Touchez ① ou ③ pour faire défiler les options dans le menu avancé.

### Options du menu avancé

#### Configuration de l'appareil

Permet d'accéder à la configuration des options de configuration de l'installateur (ISU) de l'appareil.

#### Verrouillage de l'écran

L'écran tactile du thermostat peut être réglé sur verrouillage partiel ou verrouillage complet.

#### Affichage de consultation

Zone de lecture seule permettant de consulter tous les réglages de ventilation.

#### Test du système

Test du système de chauffage et de refroidissement.

#### Butée de plage (Température)

Réglez la température de consigne minimum, maximum, de refroidissement et de chauffage.

#### Réinitialisation

Accès à toutes les options de réinitialisation sur le thermostat. C'est le seul endroit qui permet d'accéder à la réinitialisation aux valeurs d'usine.

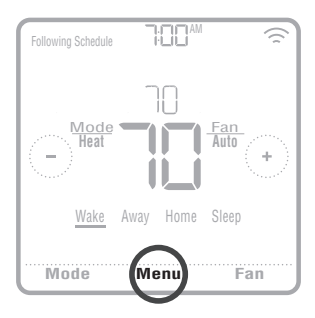

# Caractéristiques principales

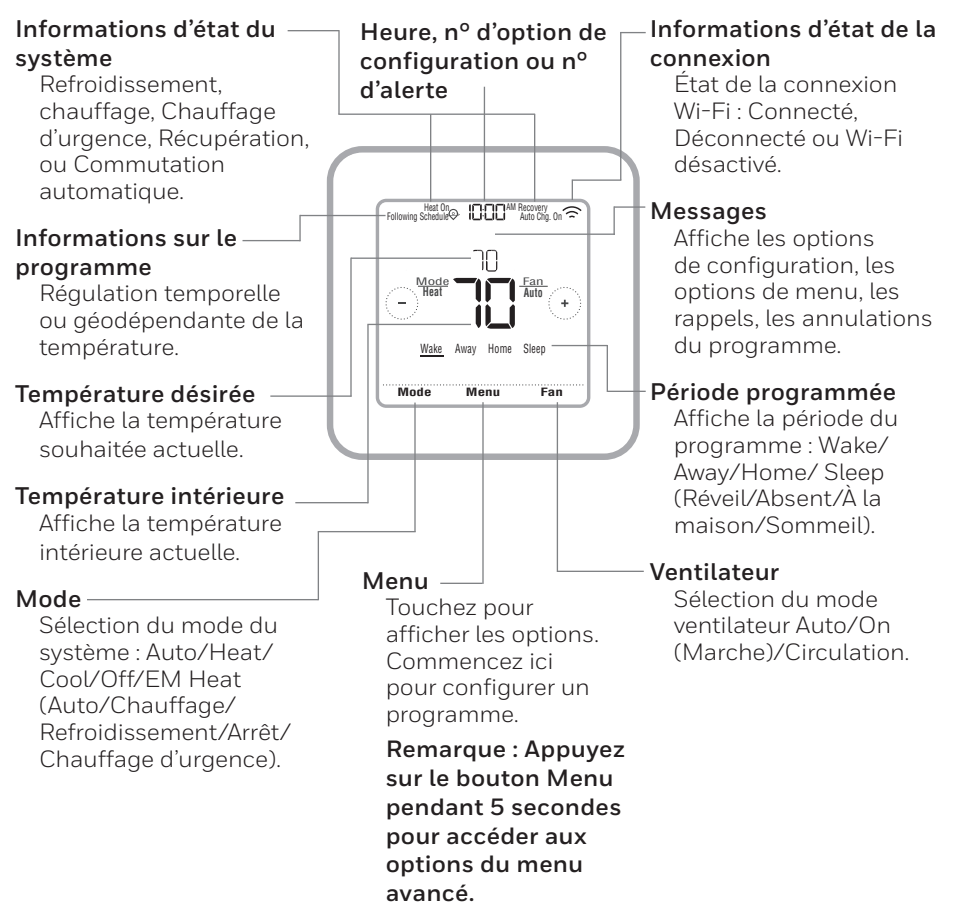

L'écran s'active lorsque la zone centrale de la température affichée est pressée. L'écran reste allumé pendant 45 secondes. La luminosité peut être réglée dans le menu.

### Options de configuration de l'installateur (ISU) – Menu avancé Tableau 1.

| Remarqu           | Je : Les options de co                                      | onfiguration de l'installateur (ISU) disponibles peuve                                                                                                    | ent varier en fonction du modèle de thermostat et de la configuration de l'équipement.                                                                                                    |
|-------------------|-------------------------------------------------------------|----------------------------------------------------------------------------------------------------|----------------------------------------------------------------------------------------------------|
| N° de<br>l'option | Nom de l'option                                             | Options de configuration (réglage d'usine en gras)                                                                                                    | Remarques                                                                                                    |
| 120               | Type de programme                                           | No Schedule (Pas de programme)<br>MO-SU-Every day thesame (LUN-UM = Chaque jour identique)<br>MO-FR, SJ, SU = 5-1-1 schedule (LUN-VEN SAM DIM = Programme 5-1-1)<br>MO-FR, SA-SU = 5-2 schedule (LUN-VEN SAM - DIM =<br>Programme 5-2 5<br>Each Day = Every day individual (Chaque jour individuel)                            | Le programme par défaut LUN-VEN, SAM-DIM peut être modifié lici. Pour modifier les périodes d'une journée ou les points de<br>consigne de température, ou pour activer/désactiver le programme, touchez <b>MENU</b> et allez à <b>SCHEDULE</b> (Programme) à<br>partir de l'écran d'accuell.                                                                                                    |
| 125               | Échelle de température                                      | Fahrenheit, Celsius                                                                                                    |                                                                                                    |
| 130               | Température extérieure                                      | No (Non), Wired (Câblê), Internet                                                                                                    | Selectionnez la source des données de température extérieure. Cette option de configuration passe automatiquement par défaut<br>à Internet lorsque vous êtes enregistré sur l'application Honeywell Home et qu'aucun capteur extérieur câblé n'est selectionné.<br>Nous vous recommandons d'utiliser un capteur extérieur cablé connecte aux bonnes S du système UWP. Voin: « Câblage » à la<br>page 5. Une température extérieure est nécessaire pour définir les options de configuration de l'installateur (ISU) suivantes :<br>18. 355 Vernouillage du compresseur, ISU 356 Vernouillage du chauffage auxiliaire, ISU 10.13 Vernouillage de ventilation à<br>température extérieure est nécessaire pour définir les options de configuration de l'installateur (ISU) suivantes :<br>température extérieure est nécessaire pour définir les options de configuration de l'installateur (ISU) suivantes :<br>température extérieure est nécessaire de ventilage de ventilation à température extérieure haute, et ISU 10.13 Vernouillage de ventilation à<br>ventilation à point de rosée extérieur haut. |
| 200               | Type de système                                             | Conventional Forced Air (Air pulsé conventionnel)<br>Heat Pump (Thermopompe)<br>Boiler (Chaudière)<br>Cool Only (Refroidissement uniquement)                                                                                                    | Sélection de base du type de système que votre thermostat contrôlera.                                                                                                    |
| 205               | Type d'équipement                                           | Chauffage à air pulsé conventionnel:<br>Standard Gas (STID GAS), <b>High Efficiency Gas (EFF GAS)</b> , Oil<br>(Mazoul), Etectric felectrique), Fan Coil (Ventiloconvecteur)*<br><i>Thermopompe:</i><br>Air To Air (Air-Air), Geothermal (Géothermique)<br><i>Chaudière :</i><br><b>Hot Water</b> (Eau chaude), Steam (Vapeur) | Cette option sélectionne le type d'équipement que votre thermostat contrôlera. Remarque: Cette option ne s'affiche pas si<br>15U 200 estréglesur Cool Only (Refrioldissement uniquement).<br>*Le réglage du ventiloconvecteur est utilisé pour un système à air pulsé avec chauffage à eau chaude dans une utilisation rési-<br>dentielle.                                                                                                    |
| 218               | Vanne d'inversion                                           | 0/B on Cool (0/B sur Refroidissement),<br>0/B on Heat (0/B sur Chauffage)                                                                                                    | Cette option de configuration ne s'afficheque si l'option ISU 200 est réglée sur Thermopompe. Sélectionnez si la vanne d'inver-<br>sion 0/B doit s'activer lors du chauffage ou du refroidissement.                                                                                                    |
| 220               | Étages de refroidissement<br>(200=Conv/200=HP)              | 0, 1, 2                                                                                                    | Une seule phase de compresseur est disponible sur le modèle TH6220WF s'il est configuré pour une thermopompe.                                                                                                    |
| 221               | Étages de chauffage/aux./<br>urgence (200=Conv /<br>200=HP) | Heat Stages (Étages de chauffage): 0, <b>1</b> , 2<br>AUX/E Stages (Étages Aux/E): <b>0</b> , 1                                                                                                    | 2 étages de chauffage maximum pour les systèmes conventionnels. 1 étage Aux/E maximum pour les systèmes de thermo-<br>pompe.                                                                                                    |
| 230               | Régulation du ventilateur                                   | Equipment (Équipement), <b>Thermostat</b>                                                                                                    | Cette option de configuration ne s'affiche que si ISU 205 est réglé sur Air pulsé électrique ou Ventiloconvecteur.                                                                                                    |
| 253               | Régulation Aux/E                                            | Both Aux/E, Either Aux/E<br>(Aux/E, ou l'un ou l'autre)                                                                                                    | Sélectionnez « EITHER AUX/E » (L'un ou l'autre) si vous voulez configurer et contrôler séparément le chauffage auxiliaire et le<br>chauffage d'urgence. Cette option ISU ne s'affiche que si ISU 200 est régiée sur Thermopompe ET si ISU 221 Étages Aux/E = 1.<br>Remarque : Cette ISU est seulement disponible pour le modèle TH6320.                                                                                                    |
| 255               | Type de chauffage<br>auxiliaire                             | Electric (Électrique), Gas/Oil (or Fossil Forced Air) (Gaz/Mazout<br>(ou air pulsé fossile))                                                                                                    | Cette option ISU ne s'affiche que si ISU 200 est régiée sur Thermopompe ET si ISU 221 Étages Aux/E - 1.<br>Remarque : Cette option de configuration de l'installateur (ISU) peut varier en fonction du modèle de thermostat.                                                                                                    |

### Options de configuration de l'installateur (ISU) – Menu avancé

|                                                      |                                                                                                    |                                                                                                    |                                                                                                    |                                                                                                    | Та                                                                                                    | bleau                                                                                                    | 2.                                                                                                    |                                                                                                    |                                                                                                    |
|------------------------------------------------------|----------------------------------------------------------------------------------------------------|----------------------------------------------------------------------------------------------------|----------------------------------------------------------------------------------------------------|----------------------------------------------------------------------------------------------------|----------------------------------------------------------------------------------------------------|----------------------------------------------------------------------------------------------------|----------------------------------------------------------------------------------------------------|----------------------------------------------------------------------------------------------------|----------------------------------------------------------------------------------------------------|
| Remarques                                            | Cette option ISU ne s'affriche que si ISU 200 est réglé sur Thermopompe ETs ISU 221 Étages Aux/E = 1 ET si ISU 253 est réglé<br>pour un fonctionnement séparé du chauffage auxiliaire et du chauffage d'urgence.<br>Remarque : Cet ISU peut ne pas être disponible du tout sur certains modèles. | Cette option ISU ne s'affriche que si ISU 200 est réglé sur Thermopompe ET si ISU 221 Étages Aux/E = 1 ET si ISU 256 est réglé<br>sur Gaz/Mazout.<br>Remarque : Cette ISU est seulement disponible pour le modèle TH6320. | OFF (ArrêD: L'utilisateur doit sélectionner le chauffage ou le refroidissement selon le besoin pour maintenir la température<br>intérieure désirée.<br>ON CARCOMATICE (AutomatiqueD): On (marche (activéi)) permet à l'utilisateur de selectionner la<br>Commutation automatique comme l'un des modes du système à partir de l'écren d'accouil. En mode automatique, le thermostat<br>contrôle l'équipement de chauffage ou de refroidissement pour maintenir la température intérieure désirée. | Le différentiel représente le nombre minimum de la variation de degrés durant le cycle d'arrêt pour passer du dernier mode utilisé<br>(chauffage ou climatisation) au mode opposé lorsque le mode de changement automatique du thermostat est activé. Le différen-<br>tiel de température n'est PAS une zone morte. La température de la zone morte entre les cycles de chauffage (ou de climatisation)<br>pour maintenir le point de consigne n'est pas réglable. Le thermostat utilise un algorithme qui établit la zone morte à 0 °C (0 °F). | Cette option ISU ne s'affriche que si le thermostat est réglé sur deux étages de refroidissement. Lorsqu'elle est réglée sur Oui,<br>cette fonction permet de maintenir l'étage supérieur de l'équipement de refroidissement en fonctionnement jusqu'à ce que le<br>point de consigne désiré soit atteint. | Cette option ISU ne s'affriche que si le thermostat est réglé sur deux étages de chauffage ou plus. Lorsqu'elle est réglée sur Oui,<br>cette fonction permet de maintenir l'étage supérieur de l'équipement de chauffage en fonctionnement jusqu'à ce que le point de<br>consigne désiré soit atteint. | La chute de température Aux peut être régides sur les systèmes de thermopompe avec étage de chauffage auxiliaire. Le régilage<br>Confort n'est PAS disponible pour les systèmes à deux combustibles. Le régilage par défaut est 0 °C (0 °F). (Confort) pour elec-<br>trique et 1.0 °C (2 °F) pour le gaz/mazout. La température intérieure doit chuter) issu au régigage de variation rélectionné avant<br>que le thermostat n'estre le chauffage auxiliaire. Per exemple, si le chauffage auxiliaire est régilé sur 1.0 °C (2 °F) la température<br>intérieure doit et e différente de 1.0 °C (2 °F) du point de consigne pour que le chauffage auxiliaire ser régilé sur 1.0 °C (2 °F) la température<br>intérieure doit et e différente de 1.0 °C (2 °F) du point de consigne pour que le chauffage auxiliaire ser regile sur contort, le thempérature<br>dans les 0.5 °C (1 °F) du point de consigne. | Le temporisateur d'étage supérieur du chauffage auxiliaire se met en marche lorsque l'étage supérieur du type d'équipement<br>de chauffage précédent se met en marche. Cet ISU est seulement affiché que lorsque l'ISU 340 (chute de température AUX) est<br>réglé sur une température supérieure à -17 °C (2 °P.). | Le verrouillage du compresseur requiert une température extérieure. Réglez le verrouillage du compresseur à une température<br>en dessours de laquadeules it est inteffrace d'activer la themopompe. Licaque la température extérieure est inférieure à ce réglage,<br>en dessours de laquadeules it est inteffrace d'activer la themopompe. Loraque la température extérieure est inférieure à ce réglage,<br>la teur (ISU) ne s'affriche ques ISU 30 – câble ou Internet. ISU 200 est régla s'ur thermopompe. ISU 221 Eages aux vungence =<br>disteur (ISU) ne s'affriche ques ISU 30 – câble dou Internet. ISU 200 est régla s'ur thermopompe. ISU 221 Eages aux vungence =<br>extérieure.<br>La valeur par défaut est 4, 4 °C (40 °F) si ISU 205 Équipement de chauffage et Thermopompe Air-Air et si ISU 255 Type de chauff-<br>fage auxiliaire est Gaz/Mazout.<br>La valeur par défaut est Arrêt si ISU 205 Équipement de chauffage et Thermopompe Air-Air et si ISU 255 Type de chauff-<br>fage auxiliaire est Gaz/Mazout.<br>La valeur par défaut est Arrêt si ISU 205 Équipement de chauffage et Thermopompe Air-Air et si ISU 255 Type de chauff-<br>de auxiliaire est Gaz/Mazout.<br>La valeur par défaut est Arrêt si ISU 205 Équipement de chauffage et Thermopompe Air-Air et si ISU 255 Type de chauffage<br>auxiliaire est Gaz/Mazout.<br>La valeur par défaut est Arrêt si ISU 205 Équipement de chauffage et Thermopompe Air-Air et si ISU 255 Type de chauffage<br>auxiliaire est Electrique.<br>La valeur par défaut est Arrêt si ISU 205 Équipement de chauffage est Géothermique.<br>La verrouillage du compresseur est facuttatif pour tout type de thermopompe (air-air ou géothermique). |
| n Options de configuration (réglage d'usine en gras) | Electric (Electrique), Gas/Oil (or Fossil Forced Air) (Gaz/Mazout (ou air pulsé fossile))                                                                                                    | cessaire <b>Thermostat</b> , External (Fossil Evel Kit Controls Backup Heat) (Externe sile (le nécessaire de combustible fossile contrôle le chauffage de secours))                                                       | Dn (Marche), Off (Arrêt)                                                                                                    | tique O °F à 5 °F (O,O °C à 2,5 °C)                                                                                                    | idisse- Yes (Dui), No (Non)                                                                                                    | ifage Yes (Oui), No (Non)                                                                                                    | 99e <b>D = Comfort (Confort)</b> ; 2 <sup>o</sup> F à 15 <sup>o</sup> F du point de consigne (par<br>incréments de 1 <sup>o</sup> F) ou 1.0 <sup>o</sup> C à 7.5 <sup>o</sup> C du point de consigne (par incré-<br>ments de 0.5 <sup>o</sup> C)                                                                                                    | age Off (Arrêt), 30, 45, 60, 75, 90 minutes<br>age 2, 3, 4, 5, 6, 8, 10, 12, 14, 16 heures                                                                                                    | (ver-<br>15,0°C à 15,5°C (par incréments de 2,5°C ou 3,0°C)<br>asseur)                                                                                                    |
| Nom de l'optior                                      | Type de chauffage<br>d'urgence                                                                                                    | Régulation avec néc<br>de combustible fossi                                                                                                    | Commutation autor                                                                                                    | Différentiel automat                                                                                                    | Fin d'étage de refroi<br>ment supérieur                                                                                                    | Fin d'étage de chauf<br>supérieur                                                                                                    | Variation du chauffa<br>auxiliaire                                                                                                    | Temporisateur d'éta;<br>supérieur du chauffa<br>auxiliaire                                                                                                    | Point d'équilbrage (<br>rouillage du compre                                                                                                    |
| N° de<br>l'option                                    | 256                                                                                                    | 260                                                                                                    | 300                                                                                                    | 303                                                                                                    | 305                                                                                                    | 306                                                                                                    | 340                                                                                                    | 350                                                                                                    | 355                                                                                                    |

| le<br>tion | Nom de l'option                                                                             | Options de configuration (réglage d'usine en gras)                                                                      | Remarques                                                                                                    |
|------------|---------------------------------------------------------------------------------------------|----------------------------------------------------------------------------------------------------|----------------------------------------------------------------------------------------------------|
|            | Verrouillage du chauffage<br>auxiliaire (verrouillage<br>extérieur chauffage aux.)          | <b>Off (Arriêz)</b> , 5 °C à 65 °C (parincréments de 5 °C) ou<br>-15,0 °C à 18,5 °C (parincréments de 2,5 °C ou 3,0 °C) | Le verrouillage du chauffage auxillaire requiert une température extérieure. Réglez le verrouillage du chauffage auxiliaire pour<br>optimiser vos factures énergétques et pour permettre de ne pas activer la source de chauffage auxiliaire plus onéreuse au-delà<br>d'une certaine limite de température extérieure. Cette option ISU ne s'affiche que si ISU 200 est réglé sur Thermopompe ET si ISU 260 est réglé sur Régulation thermostat ET si ISU 221 Étages Aux/E = 1.                                                                                                    |
|            | Refroidissement 1 cycle/h<br>(Nombre de cycles de<br>refroidissement étage 1)               | 1-6 cycles/h(3 cycles/h)                                                                                                | Cette option ISU ne s'affiche ques iles étages de refroidissement/compresseur sont réglés à un étage ou plus. Le nombre de<br>cycles limite le nombre de cycles maximum du système sur une période d'une heure à une charge de 50 %. Par exemple, pour<br>3 cycles/h à une charge de 50 %, le nombre de cycles maximum du système est 3 fois par heure (10 minutes sur marche, 10 minutes sur arreib. Le nombre de cycles est réduit lorsque les conditions de charge sont inférieures ou supérieures à 50 %.                                                                                                    |
|            | Refroidissement 2<br>cycles/h (Nombre de<br>cycles de refroidissement<br>étage 2 )          | 1-6 cycles/h( <b>3 cycles/h)</b>                                                                                        | Cette option ISU ne s'affiche que si les étages de refroidissement/compresseur sont réglés à 2.                                                                                                    |
|            | Chauffage 1 cycle/h<br>(Nombre de cycles de<br>chauffage étage 1)                           | 1 - 12 cycles/h                                                                                                    | Cette option ISU ne safriche que si les étages de chauffage sont régles à un étage ou plus. Le nombre de cycles limite le nombre<br>de cycles maximum du système sur une période d'une heure a une change de 650%. Par exempte, anor 3 cycles NF a une change de<br>50 %, le nombre de cycles maximum du système est 3 fois parteure (LO minutes sur ranche, LO minutes sur arrêt). Le nombre<br>de cycles est réduit lorsque les conditions de change sont inférieures ou supérieures à 50 %. Les réglages du nombre de cycles<br>recommandé (par défaut) sont indiqués ci-dessous pour chaque type d'équipement de chauffage : Air <b>Parte efficacité standard = 5 cycles/h; Air<br/>puisé gaz efficacité standard = 5 cycles/h; Air puisé gaz haute efficacité = 3 cycles/h;<br/>puisé mazout = 5 cycles/h; Air puisé gaz haute efficacité = 3 cycles/h;<br/>puisé mazout = 5 cycles/h; Air puisé gaz haute efficacité = 3 cycles/h;<br/>puisé mazout = 5 cycles/h; Air puisé gaz haute efficacité standard = 3 cycles/h;<br/>puisé mazout = 5 cycles/h; Air puisé gaz haute efficacité standard = 5 cycles/h;<br/>puisé mazout = 5 cycles/h; Air puisé gaz haute efficacité standard = 5 cycles/h;<br/>Air puisé par efficacité standard = 5 cycles/h;<br/>Air puisé par efficacité standard = 5 cycles/h;<br/>Air puisé par arte efficacité standard = 5 cycles/h;<br/>Air puisé par efficacité standard = 5 cycles/h;<br/>Air puisé par efficacité standard = 5 cycles/h;<br/>Air puisé par efficacité standard = 5 cycles/h;<br/>Air puisé par efficacité standard = 5 cycles/h;<br/>Air puisé par efficacité standard = 5 cycles/h;<br/>Air puisé par efficacité standard =<br/>Air par efficacité standard =<br/>Air par effica</b> |
|            | Chauffage 2 cycles/h<br>(Nombre de cycles de<br>chauffage étage 2)                          | 1 - 12 cycles/h                                                                                                    | Cette option ISU ne saffiche que si les étages de chauffage sont régiles sur deux étages. Les régilages du nombre de cycles<br>recommandé (par défaut) sont indiqués ci-dessous pour chaque type d'équipement de chauffage :<br>Air puise é aze réflicacité standard = 5 cycles/h, Air buisé é az huerte efficacité = 3 cycles/h, Air<br>puisé mazout = 5 cycles/h; Air puisé é lectrique = 9 cycles/h; Ventiloconvecteur = 3 cycles/h;<br>Chauffage razout = acycles/h; Air puisé é lectrique = 9 cycles/h; Ventiloconvecteur = 3 cycles/h;<br>Chauffage razout = 5 cycles/h; Vrapeur = 1 cycles/h; Vaneur = 1 cycle/h;                                                                                                    |
|            | Cycles/h pour le chauf-<br>fage auxiliaire (nombre<br>de cycles du chauffage<br>auxiliaire) | 1 - 12 cycles/h                                                                                                    | Cet ISU ne siaffiche que si ISU 200 - thermopompe et ISU 221-1. Ne s'affiche que si le chauffage auxiliaire est configuré. Les<br>réglages de cycles recommandés sont ci-dessous pour chacun des types d'équipement de chauffage :<br>Air pulsé gaz efficacité standard = 5 cycles/h; Air pulsé gaz haute efficacité = 3 cycles/h; Air<br>pulsé mazout = 5 cycles/h; Air pulsé électrique = 9 cycles/h.                                                                                                    |
|            | Cycles/h pour le chauf-<br>fage d'urgence (nombre<br>de cycles du chauffage<br>d'urgence)   | 1 - 12 cycles/h                                                                                                    | Cette option ISU 253 ne saffiche que si le chauffage d'urgence est configuré. Les bornes Aux/E sont réguler le<br>chauffage auxiliaire et le chauffage d'urgence motépendamment. Les réglages du nombre de cycles recommandé sont indiqués<br>d-dessous pour rémeure y pe d'équiperment de chauffage :<br>Air forcé gaz efficacité standard = 5 cycles/h; Air pulsé gaz haute efficacité = 3 cycles/h; Air<br>pulsé mazout = 5 cycles/h; Air pulsé électrique = 9 cycles/h.                                                                                                    |
|            | Protection du compresseur                                                                   | Off (Arrêt), 1 - 5 minutes                                                                                              | Le thermostat est muni d'une protection du compresseur intégrée (temporisateur d'arrêt minimum) qui empêche un redémarrage<br>trop tôt du compresseur après un arrêt. Le temporisateur d'arrêt-minimum s'active après l'arrêt du compresseur. En cas d'appel<br>dur ant l'activation du temporisateur d'arrêt-minimum, le thermostat affiche « Wait » (Attente). Cette option ISU s'affiche si l'op-<br>tion ISU 220 est réglée sur au moins 1 êtage.                                                                                                    |
|            | Durée de fonctionnement<br>étendue du ventilateur en<br>mode de refroidissement             | Off (Arriêt), 30, 60, 90 secondes<br>2, 3, 4, 5, 6, 7, 8, 9, 10, 11, 12, 13, 14, 15 minutes                             | Après la fin de l'appet de refroidissement, le thermostat continue d'activer le ventilateur pour la durée sélectionnée pour amélio-<br>rer l'efficacité. Ceci peut réintroduire de l'humidité dans la résidence. Cette option ISU s'affiche si l'option ISU 220 est réglée sur<br>au moins 1 étage.                                                                                                    |

### Options de configuration de l'installateur (ISU) – Menu avancé Tableau 3.

### Options de configuration de l'installateur (ISU) – Menu avancé Tableau 4.

| N° de<br>l'option | Nom de l'option                                                           | Options de configuration (réglage d'usine en gras)                                                                                    | Remarques                                                                                                    |
|-------------------|---------------------------------------------------------------------------|----------------------------------------------------------------------------------------------------|----------------------------------------------------------------------------------------------------|
| 391               | Durée de fonctionnement<br>étendue du ventilateur en<br>mode de chauffage | <b>Off (Arret)</b> , 30, 60, 90 secondes<br>2, 3, 4, 5, 6, 7, 8, 9, 10, 11, 12, 13, 14, 15 minutes                                    | Après la fin de l'appel de chauffage, le thermostat continue d'activer le ventilateur pour la durée sélectionnée pour améliorer l'éf-<br>ficacité. Cette option ISU s'affiche si l'option ISU 230 est réglée de manière à ce que le thermostat contrôle le ventilateur.                                 |
| 425               | Récupération adaptative                                                   | On (Marche), Off (Arrêt)                                                                                                    | Le système de récupération intelligent adaptatif (AIR) est un paramètre de confort. L'équipement de chauffage ou de refroidisse-<br>ment s'activera plus tôt, garantissant que la température intérieure correspond à la valeur de consigne à l'heure prévue.                                           |
| 429               | Température de refroidis-<br>sement maximum                               | de la temp. de refroidissement min. à 99 °F ou 37,0 °C <b>(90 °F ou 32 °C)</b>                                                        | L'utilisateur ne peut pas régler la température de refroidissement au-delà de cette limite.                                                                                                    |
| 430               | Température de refroidis-<br>sement minimum                               | de 50°F ou 10,0°C à la temp. de refroidissement max. <b>(50°F ou</b><br>10°C)                                                         | L'útilisateur ne peut pas régler la température de refroidissement en dessous de cette limite.                                                                                                    |
| 431               | Température de chauffage<br>maximum                                       | dela temp. dechauffage min. à 90 °F ou 32,0 °C <b>(90 °F ou 32 °C)</b>                                                                | L'utilisateur ne peut pas régier la température de chauffage au-delà de cette limite.                                                                                                    |
| 432               | Température de chauffage<br>minimum                                       | de 40 °F ou 4,4 °C à la temp. de chauffage max. <b>(50 °F ou 10 °C)</b>                                                               | L'utilisateur ne peut pas régier la température de chauffage en dessous de cette limite.                                                                                                    |
| 500               | Capteur intérieur                                                         | Yes (Oui), <b>No (Non)</b>                                                                                                    | Réglez cette option de configuration ISU lorsque vous souhaitez câhler un capteur intérieur à distance aux bornes S du système<br>UWP - voir « Câblage » à la page 5. Cette option de configuration ISU ne s'affiche que si l'option ISU 130 est réglée sur AUCUN<br>capteur extérieur câblé configuré. |
| 515               | Type de capteur                                                           | <b>10 k</b> , 20 k                                                                                                    | Choisissez le type de résistance du capteur intérieur câblé. Cette option ISU ne s'affiche que si le capteur intérieur est configuré<br>-ISU 500.                                                                                                    |
| 520               | Régulation de la tem-<br>pérature                                         | Thermostat, Wired (Câble), Average (Moyenne)                                                                                          | Cette option ISU ne s'affiche que si le capteur intérieur est configuré - ISU 500. Yous pouvez choisir la source de température à utiliser ou vous pouvez demander au thermostat d'utiliser le thermostat ainsi que les capteurs à distance pour une mesure plus exacte.<br>exacte:                     |
| 702               | Filtres à air                                                             | 0-2                                                                                                    | Cette option ISU concerne le nombre de filtres à air du système.                                                                                                    |
| 711               | Rappel de remplacement<br>du filtre à air 1                               | <b>Off (Arret)</b><br>10, 20, 30, 45, 60, 90, 120, 150 jours de fonctionnement<br>30, 45, 60, 175 jours<br>3, 4, 5, 6, 9, 12, 15 mois | Choisissez un rappel basé sur le calendrier ou sur le temps de fonctionnement de l'équipement.                                                                                                    |
| 712               | Rappel de remplacement<br>du filtre à air 2                               | <b>Off (Arret)</b><br>10, 20, 30, 45, 60, 90, 120, 150 jours de fonctionnement<br>30, 45, 60, 75 jours<br>3, 4, 5, 6, 9, 12, 15 mois  | Choisissez un rappel basé sur le calendrier ou sur le temps de fonctionnement de l'équipement.                                                                                                    |
| 810               | Rappel de remplacement<br>du tampon humidificateur                        | <b>Off (Arrêt)</b><br>6.12 mois calendaires                                                                                           |                                                                                                    |
| 921               | Rappel de remplacement<br>du filtre de déshumidi-<br>fication             | <b>Off (Arrêt)</b><br>30,60 jours calendaires<br>3 - 12 mois calendaires (par incréments d'un mois)                                   |                                                                                                    |

### Options de configuration de l'installateur (ISU) – Menu avancé Tableau 5.

| N° de<br>l'option | Nom de l'option                                                        | Options de configuration (réglage d'usine en gras)                                                             | Remarques                                                                                                    |
|-------------------|------------------------------------------------------------------------|----------------------------------------------------------------------------------------------------|----------------------------------------------------------------------------------------------------|
| 1000              | Type deventilation                                                     | <b>None (Aucune),</b> ERV/HRV (VRC/VRE), Passive, Fresh Air Damper<br>(Registre d'ar frais)                    | Aucume : Le thermostat ne contrôle pas la ventilation.<br>VRC/VRE : Le thermostat contrôle unventilateur de récupération de chaleur ou un ventilateur de récupération d'énergie pour<br>la ventilation.<br>Passive (ventilateur uniquement) : Le thermostat active le ventilateur pour la ventilateur la strêgle sur ven-<br>tilation passive, le thermostat ne contrôlera ni un registe ni un ventilateur. Le réglage de ventilateur passif/ventilateur de active le ventilateur de ne uniquement la ventilateur de soufflante intérieur. Co réglage ne permet pas d'ouvri un registre ni d'active no ventilateur.<br>Dou ve uniquement le ventilateur de soufflante intérieur. Co réglage ne permet pas d'ouvri un registre ni d'activer un ventilateur. Pour ventilateur con ou d'un registre pour la vontilateur e<br>paine de reabur, ou d'un registre active invertienteur requipée d'un tuyau continuellement ouvert entre l'extérieur et la<br>Remarque : Certains modeles noffrent que le réglage de ventilateur passif.                                                                                                    |
| 1005              | Méthode de ventilation                                                 | ASHRAE 2010, <b>ASHRAE 2013</b> , Percent 0n Time (pourcentage de<br>durée de fonctionnement)                  | Remarque : Cette option de configuration de l'installateur (ISU) peut varier en fonction du modèle de thermostat                                                                                                    |
| 1006              | Régulation du ventilateur<br>pour la ventilation                       | Thermostat, Equipment (Équipement)                                                                             | <b>Thermostat</b> : Le thermostat active la ventilation et le ventilateur lorsqu'une ventilation est requise.<br><b>Équipement</b> : L'équipement de ventilation contrôle la soufflante du ventilateur.                                                                                                    |
| 1007              | Chambres à coucher                                                     | 1-6 (2)                                                                                                    | Cette option ISU ne s'affiche que lorsque ISU 1005 Méthode de ventilation est réglée sur ASHRAE 2010 ou 2013.                                                                                                    |
| 1008              | Superficie de l'habitation                                             | 1000 pieds carrés - 5000 pieds carrés (1000 pieds carrés)                                                      | Cette option ISU ne s'affiche que lorsque ISU 1005 Méthode de ventilation est réglée sur ASHRAE 2010 ou 2013.                                                                                                    |
| 1009              | Régime de ventilation                                                  | 30 pieds cubes/min - 350 pieds cubes/min (par incréments de 5 pieds<br>cubes/min) <b>(150 pieds cubes/min)</b> | Cette option ISU ne s'affiche que lorsque ISU 1005 Méthode de ventilation est réglée sur ASHRAE 2010 ou 2013.                                                                                                    |
| 1011              | Pourcentage de ventilation<br>temps de fonctionnement                  | 10% - 100% <b>(30%)</b>                                                                                        | Le thermostat actionne l'équipement de ventilation en fonction d'un pourcentage entré dans la configuration de l'installateur<br>(ISU 1012). Par exemple, si le pourcentage de durée de marche est réglé à 50 %. l'équipement de ventilation tourne de façon<br>aléatoire durant une période d'une heure jusqu'à ce qu'il atteigne une durée de fonctionnement de 50 % (environ 30 minutes).<br>Cette option de configuration ISU ne s'affiche que si l'option ISU 1005 est réglé es ur Pourcentage de durée de fonctionnement.                                                                                                    |
| 1012              | Priorité de la ventilation                                             | Lockouts, ASHRAE<br>Off (1998) - 2006 à 40.000 (1998)                                                          | Verrouillages sont prioritaires : Le thermostat met la priorité sur les verrouillages et non pas sur la norme de ventila-<br>tion ASHRAE. Le thermostat ne metpas la ventilation en mache durant les conditions de verrouillage suivantes (si configuré) à<br>moins dura appet de ventilation manuel ne soit lancé. Ventilation verrouille durant les conditions extérieures (SL 1013, 1014<br>et 1015). Ventilation verrouillée durant les périodes « Sommeil » du programme. Remarque : Cette option est réglée par l'utilisa-<br>teur sur la menu Ventilation dans le Menu. ASHRAE est prioritaire : ASHRAE nécessite une ventilation supplémentaire suite à un long cycle d'arêt. Le thermostat<br>est conforme à la nomme de ventilation ASHRAE súces supplémentaire suite à un long cycle d'arêt. Le thermostat<br>est conforme à la nomme de ventilation ASHRAE súces applémentaire suite à un long cycle d'arêt. Le thermostat<br>est conforme à la nomme de ventilation supplémentaire suite à un long cycle d'arêt. Le thermostat<br>est conforme à la nomme de ventilation supplémentaire suite à un long cycle d'arêt. Le thermostat<br>est conforme à la nomme de ventilation supplémentaire suite à un long cycle d'arêt. Le thermostat<br>est conforme à la nomme de ventilation supplémentaire suite à un long cycle d'arêt. Le thermostat<br>est conforme à la norme de ventilation supplémentaire suite à un long cycle d'arêt. Le thermostat<br>est conforme à la norme de ventilation supplémentaire suite à un long cycle d'arêt. Le thermostat<br>est conforme à la norme de ventilation supplémentaire suite a ventilation supplémentaire suite<br>est recomment d'augmenter le taux (pieds cubes par minute) de l'équipement de ventuilation pour la conformité à la norme de<br>ventilation ASHRAE est deletorium puis courte. La capacité de verrouiller la ventuilation durant les périodes «<br>Sommeil » n'est apes sur une durée de fonctionnement plus courte. La capacité de verrouiller la ventuilation durant les périodes « |
| 1013              | Verrouillage de la ven-<br>tilation en température<br>extérieure basse | <b>OTF (Arree</b> ), -20°F a -40°F, parindrements de 5°F) ou<br>-28,0 °C à -4,0 °C (par incréments de 2,0 °C)  | LISU 1.3U doit etre regie sur Wined (Cable) ou Internet. Lette option ISU ne saffiche que lorsque ISU 1.000 lype de ventilation est<br>réglée sur VRC/VRE ou Registre d'air frais.                                                                                                    |
| 1014              | Verrouillage de la ven-<br>tilation en température<br>extérieure haute | <b>Off (Arrêc),</b> 80 °F à 110 °F (par incréments de 5 °F) ou<br>26 °C à 44 °C (par incréments de 2 °C)       | L'ISU 130 doit être réglé sur Wined (Cáblé) ou Internet. Cette option ISU ne s'affiche que lorsque ISU 1000 Type de ventilation est<br>réglée sur VRC/VRE ou Registre d'air frais.                                                                                                    |

### Options de configuration de l'installateur (ISU) – Menu avancé Tableau 6.

| N° de   | Nom de l'option                                 | Options de configuration (réglage d'usine en gras)    | Remarques                                                                                                    |
|---------|-------------------------------------------------|-------------------------------------------------------|----------------------------------------------------------------------------------------------------|
| Coption |                                                 |                                                       |                                                                                                    |
| 1015    | Verrouillage de la venti-                       | Off, 65 °F à 85 °F (par incréments de 5 °F) ou        | L'ISU 130 doit être réglé sur Internet. Cette option ISU ne s'affiche que lorsque ISU 1000 Type de ventilation est réglée sur VRC/      |
|         | lation en point de rosée                        | 18 °C à 30 °C (par incréments de 2 °C)                | VRE ou Registre d'air frais.                                                                                                    |
|         | extérieur haut                                  |                                                       |                                                                                                    |
| 1017    | Rappel de nettoyage du<br>noyau du ventilateur  | <b>Off (Arrêt),</b> 3, 6, 9, 12 mois                  | Cette option de configuration ISU ne s'affiche que si l'option ISU 1000 est réglée sur VRC/VRE.                                         |
| 1018    | Rappel de nettoyage du<br>filtre du ventilateur | <b>Off (Arrêt)</b> , 3, 6, 9, 12 mois                 |                                                                                                    |
| 1100    | Dispositifs UV                                  | 0 - 2                                                 | Certains systèmes peuvent avoir deux dispositifs UV, l'un pour le serpentin A et l'autre pour l'unité de traitement de l'air. Un rappel |
|         |                                                 |                                                       | de remplacement peut être réglé pour chacun d'eux séparément.                                                                           |
| 1105    | Rappel de remplacement<br>de l'ampoule UV 1     | <b>Off (Arrêt),</b> 6, 12, 24 mois                    |                                                                                                    |
| 1106    | Rappel de remplacement<br>de l'ampoule UV 2     | <b>Off (Arrêt),</b> 6, 12, 24 mois                    |                                                                                                    |
| 1401    | Luminosité en veille                            | <b>0= Off (Arrêt)</b> , 0 - 5                         | Régler la luminosité d'un rétroéclairage inactif (écran de veille) de défaut 0 (rétro-éclairage) à 5 (luminosité maximale).             |
| 1410    | Format de l'horloge                             | 12 heures, 24 heures                                  |                                                                                                    |
| 1415    | Heure d'été/hiver                               | On (Marche), Off (Arrêt)                              | Réglez sur Arrêt dans les régions qui ne passent pas à l'heure d'été.                                                                   |
| 1420    | Décalage de température                         | Off (Arrêt), -3 °F à 3 °F (par incréments de 1 °F) ou | 0 °C (0 °F) - Pas de différence de la température affichée et de la température ambiante actuelle. Le thermostat peut afficher          |
|         |                                                 | -1,5 °C à 1,5 °C (par incréments de 0,5 °C)           | jusqu'à 1,5 °C (3 °F) de moins ou de plus que la température mesurée réelle.                                                            |
|         |                                                 |                                                       |                                                                                                    |